# USER'S MANUAL Of AMD 790GX Chipset & AMD SB750 Chipset Based

# M/B For Socket AM2+64-bit AMD Quad Core Processor

NO.G03-BA240-F Rev: 1.0

Release date: Oct., 2008

**Trademark:** 

\* Specifications and information contained in this documentation are furnished for information use only, and are subject to change at any time without notice, and should not be construed as a commitment by manufacturer.

### **Environmental Protection Announcement**

Do not dispose this electronic device into the trash while discarding. To minimize pollution and ensure environment protection of mother earth, please recycle.

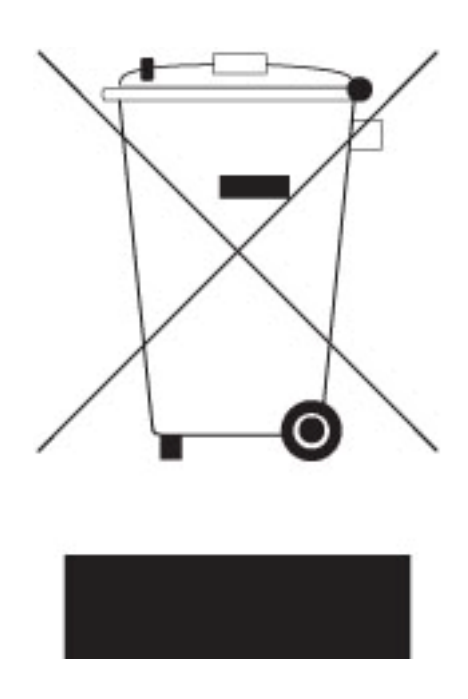

# TABLE OF CONTENT

| USER'S NOTICE |                                                                                                    |           |  |
|---------------|----------------------------------------------------------------------------------------------------|-----------|--|
| CILAD         | $\mathbf{FED} = 1 \mathbf{I} \mathbf{V} \mathbf{F} \mathbf{D} \mathbf{O} \mathbf{D} \mathbf{U} \mathbf{C} \mathbf{T} \mathbf{I} \mathbf{O} \mathbf{V} \mathbf{O} \mathbf{F} \mathbf{A} \mathbf{M} \mathbf{D} 770 \mathbf{M} \mathbf{O} \mathbf{T} \mathbf{U} \mathbf{F} \mathbf{D} \mathbf{D} \mathbf{O} \mathbf{A} \mathbf{D} \mathbf{C}$ |           |  |
| UTAP          | LEK I INIKUDUCIIUN UF AMID 770 MUTHEKDUAKDS                                                                                                    | 1         |  |
| 1-1           | 111     GPECIAL FEATURED OF MOTUER DO ARD                                                                                                    | 1         |  |
| 1.0           | 1-1.1 SPECIAL FEATURES OF MOTHERBOARD                                                                                                    | Z         |  |
| 1-2           | SPECIFICATION                                                                                                    |           |  |
| 1-3           | PERFORMANCE LIST                                                                                                    |           |  |
| 1-4           | LAYOUT DIAGRAM & JUMPER SETTING                                                                                                    | 5         |  |
| CHAP          | FER 2 HARDWARE INSTALLATION                                                                                                    |           |  |
| 2-1           | HARDWARE INSTALLATION STEPS                                                                                                    | 7         |  |
| 2-2           | CHECKING MOTHERBOARD'S JUMPER SETTING                                                                                                    | 7         |  |
| 2-3           | INSTALL CPU                                                                                                    |           |  |
|               | 2-3-1 GLOSSARY                                                                                                    |           |  |
|               | 2-3-2 ABOUT AMD Athlon64 Socket AM2+ CPU                                                                                                    |           |  |
| 2-4           | INSTALL MEMORY                                                                                                    | 9         |  |
| 2-5           | FXPANSION CARD                                                                                                    | 10        |  |
| 2-0           | 2-5-1 PROCEDURE FOR EXPANSION CARD INSTALLATION                                                                                                    | 11        |  |
|               | 2-5-1 I ROCEDURE FOR EALANSION CARD INSTALLATION                                                                                                    | 11        |  |
|               | 2-5-2 ASSIGNING INCLOW EALANSION CARD                                                                                                    | 11        |  |
|               | 2-5-5 INTERRUFT REQUEST TABLE FOR THIS MUTHERBOARD                                                                                                    | 11<br>12  |  |
| 2.6           | 2-5-4 PUI-EAPKEDS SLUT                                                                                                    | 12        |  |
| 2-0           | CUNNECTURS, HEADERS                                                                                                    | 12        |  |
|               | 2-6-1 CONNECTORS.                                                                                                    | 12        |  |
|               | 2-6-2 HEADERS                                                                                                    | 16        |  |
| 2-7           | STARTING UP YOUR COMPUTER                                                                                                    | 19        |  |
| CHAP          | TER 3 INTRODUCING BIOS                                                                                                    |           |  |
| 3-1           | ENTERING SETUP                                                                                                    |           |  |
| 3-2           | GETTING HELP.                                                                                                    |           |  |
| 3.3           | THE MAIN MENU                                                                                                    | 21        |  |
| 3-4           | STANDARD CMOS FFATURFS                                                                                                    | 22        |  |
| 3-5           | ADVANCED BIOS FFATURES                                                                                                    |           |  |
| 5-5           | 2 5 1 CDI FEATIDE                                                                                                    | ······ 23 |  |
| 36            | A DVANCED CHIDGET FEATIDES                                                                                                    |           |  |
| 5-0           | ADVANCED CIIII SET FEATORES                                                                                                    |           |  |
|               | 5-0-1 DRAM CONFIGURATION                                                                                                    |           |  |
|               | 5-0-2 HILLINK CONTROL                                                                                                    |           |  |
| 2 5           | 5-0-5 PUE CONFIGURATION                                                                                                    |           |  |
| 3-7           | INTEGRATED PERIPHERALS                                                                                                    |           |  |
|               | 3-7-1 SUPER IOFUCTION SUTUP                                                                                                    |           |  |
| • •           | 3-7-2 ONCHIP PCI DEVICE.                                                                                                    |           |  |
| 3-8           | POWER MANAGEMENT SETUP                                                                                                    |           |  |
| 3-9           | MISCELLANEOUS CONFIGURATION                                                                                                    |           |  |
| 3-10          | PC HEALTH STATUS                                                                                                    | 32        |  |
| 3-11          | FREQUENCY/VOLTAGE CONTROL                                                                                                    | 33        |  |
| 3-12          | CPU THERMAL THROTTLING                                                                                                    | 34        |  |
| 3-13          | LOAD FAIL-SAFE DEFAULTS                                                                                                    | 34        |  |
| 3-14          | LOAD OPTIMISED DEFAULTS                                                                                                    | 35        |  |
| 3-15          | PASSWORD SETTING                                                                                                    | 35        |  |
| CHAP          | FER 4 DRIVER & FREE PROGRAM INSTALLATION                                                                                                    |           |  |
| MAG           | CIC INSTALL SUPPORTS WINDOWS 9X/MF/NT4 0/2000/XP                                                                                                    | 36        |  |
| <u>4</u> .1   | ATI INSTALL ATI INTERCRATED DRIVER PACK                                                                                                    | 37        |  |
| 4-1           | ATT INSTALLATT INTERGRATED DRIVERTACK                                                                                                    | 38        |  |
| 12            | Ι ΔΝ ΙΝΥΤΑΙΙ ΡΕΛΙΤΕΚΙ ΔΝ ΓΟΝΤΟΛΙΙΟΕΟ ΠΟΙVED                                                                                                    | 20        |  |
| -+-J<br>1 1   | DAIN HIGIALD NEAD IER DAIN CONTROLLOER DRIVER MINIMUM                                                                                                    | 20        |  |
| 4-4           | DC CHILIN INSTALL OC CHILIN 2007 ANTI VIDUS DDCCDAM                                                                                                    |           |  |
| 4-3           | Ι Ο-ΟΙΙΔΗΥ ΗΥΘΙΑΙΔΙΙ Ο-ΟΙΙΔΗΥ 2007 ΑΙΥΤΙ-ΥΙΚΟΘΥΚΟΘΚΑΙΫΙ                                                                                                    |           |  |
| 4-0           | IC-HEALIH INDIALL WIGUAKD HAKDWAKE MUNITUK UTILITY<br>HOW TO UDDATE BLOG                                                                                                    |           |  |
| 4-7           | HUW IU UPDATE BIUS                                                                                                    |           |  |
| 4-8           | AND PLATFORM KAID FUNCTION INSTALLATION                                                                                                    |           |  |
| 4-9           | PRO MAGIC PLUS FUNCTION INTRODUCTION                                                                                                    |           |  |
| 4-10          | G.P.I. FUNCTION STEPS                                                                                                    | 47        |  |
| 4-11          | G.P.I. FUNCTION LED DISPLAY                                                                                                    | 49        |  |

## USER'S NOTICE

COPYRIGHT OF THIS MANUAL BELONGS TO THE MANUFACTURER. NO PART OF THIS MANUAL, INCLUDING THE PRODUCTS AND SOFTWARE DESCRIBED IN IT MAY BE REPRODUCED, TRANSMITTED OR TRANSLATED INTO ANY LANGUAGE IN ANY FORM OR BY ANY MEANS WITHOUT WRITTEN PERMISSION OF THE MANUFACTURER.

THIS MANUAL CONTAINS ALL INFORMATION REQUIRED TO USE NF6100-400/405 PPC MOTHERBOARD AND WE DO ASSURE THIS MANUAL MEETS USER'S REQUIREMENT BUT WILL CHANGE, CORRECT ANY TIME WITHOUT NOTICE. MANUFACTURER PROVIDES THIS MANUAL "AS IS" WITHOUT WARRANTY OF ANY KIND, AND WILL NOT BE LIABLE FOR ANY INDIRECT, SPECIAL, INCIDENTIAL OR CONSEQUENTIAL DAMAGES (INCLUDING DAMANGES FOR LOSS OF PROFIT, LOSS OF BUSINESS, LOSS OF USE OF DATA, INTERRUPTION OF BUSINESS AND THE LIKE).

PRODUCTS AND CORPORATE NAMES APPEARING IN THIS MANUAL MAY OR MAY NOT.2 BE REGISTERED TRADEMARKS OR COPYRIGHTS OF THEIR RESPECTIVE COMPANIES, AND THEY ARE USED ONLY FOR IDENTIFICATION OR EXPLANATION AND TO THE OWNER'S BENEFIT, WITHOUT INTENT TO INFRINGE.

## **Manual Revision Information**

| Reversion | <b>Revision History</b> | Date          |
|-----------|-------------------------|---------------|
| 1.0       | First Edition           | October. 2008 |

### Item Checklist

- AMD 790GX Platform Processor Chipset based motherboard
- AMD 790GX Platform Processor Chipset motherboard User's Manual
- $\square$  CD for motherboard utilities
- $\square$  Cable for IDE
- Cable for Serial ATA Port
- Switch card
- ☑ Kuroshio Promotion Card
- ☑ I/O Back panel
- ☑ I/O Back panel Sticker
- HDMI to DVI Connector (Optional Device)

### AMD K10 Processor Family Cooling Solutions

As processor technology pushes to faster speeds and higher performance with increasing operation clock, thermal management becomes increasingly crucial while building computer systems. Maintaining the proper computing environment without thermal increasing is the key to reliable, stable, and 24 hours system operation. The overall goal is keeping the processor below its specified maximum case temperature. Heatsinks induce improved processor heat dissipation through increasing surface area and concentrated airflow from attached active cooling fans. In addition, interface materials allow effective transfers of heat from the processor to the heatsink. For optimum heat transfer, AMD recommends the use of thermal grease and mounting clips to attach the heatsink to the processor.

Please refer to the website below for collection of heatsinks evaluated and recommended for Socket-AM2+ processors by AMD. In addition, this collection is not intended to be a comprehensive listing of all heatsinks that support Socket-AM2+ processors.

# Chapter 1

## Introduction of AMD790 GX Series Motherboards 1-1 Features of motherboard

The AMD790GX Series motherboards are based on the latest AMD 790GX Chipset and the SB750 chipset which supports Socket AM2+ dual core and quad core AMD Phenom<sup>TM</sup> processors and 64-bit AMD Socket AM2+/AM2 multi-tasking Socket AM2 Athlon64 X2 processors and Sempron Processors. With an integrated low-latency high-bandwidth DDRII memory controller and a highly-scalable Hyper Transport technology-based system bus up to HT3.0. AMD790GX Platform Processor Chipset motherboard series deliver the outstanding system performance and professional desktop platform solution with the advantages of 64-bit AMD SocketAM2+/AM2 AMD Phenom<sup>TM</sup> processors, Athlon64 X2 processors and the fully compatibility of the next generation operation system.

The AMD790GX Series motherboards support new generation Socket AM2+ processors with an integrated DDRII memory controller which provides with 333MHz/400MHz/533MHz memory clock frequency for Dual channel DDRII667/DDRII800/DDRII1066DDRII Module up to 8GB , also provide an optional DDRII or DDRIII 128Mb GPU Memory. The motherboard is embedded with SB750 chipset of providing ULTRA ATA 133 connectors and Serial ATA2 with RAID 0,1, 5,10,JBOD functions which support up one IDE and six Serial ATA2 devices to accelerate hard disk drives and guarantee the data security without failure in advanced computing performance.

The AMD790GX series motherboards provide gigabit LAN function with RTL8111CVC PCI-E LAN which supports10/100/1000Mbps data transfer rate. And the embedded HD 8-channel Audio CODEC is fully compatible with Sound Blaster Pro®standards that offers you with the home cinema quality and satisfying software compatibility.

The motherboards offer two PCI-Express 2.0 x16 by 8 lane graphics slot providing 4Gbyte/sec data transfer rate at each relative direction which get 7 times of bandwidth more than AGP8X and up to a peak concurrent bandwidth of 8Gbyte/sec at full speed to guarantee the ultimate GPU computing performance. Two 32-bit PCI slots guarantee the rich connectivity for the I/O of peripherals. Two PCI Express 2.0 x1 I/O slots offer 1Gbyte/sec concurrently bandwidth; so the motherboards are designed of tackling the profuse multimedia requirements nowadays.

Embedded USB controller as well as capability of expanding to 10 of USB2.0 functional ports delivering 480Mb/s bandwidth and rich connectivity, these motherboards meet the future USB demands which are also equipped with hardware monitor function on system to monitor and protect your system and maintain your non-stop business computing.

Some special features---CPU Thermal Throttling/ CPU Vcore 7-shift/ CPU Smart Fan / OC-CON/G.P.I Function in this motherboard are designed for power user to use the over-clocking function in more flexible ways. But please be caution that the over-clocking may cause the fails in system reliabilities. This motherboard provides the guaranteed performance and meets the demands of the next generation computing. But if you insist to gain more system performance with variety possibilities of the components you choose, please be careful and make sure to read the detailed descriptions of these value added product features, please get them in the coming section.

### **1-1.1 Special Features of Motherboard**

**CPU Thermal Throttling Technology**---(The CPU Overheat Protection Technology) To prevent the increasing heat from damage of CPU or accidental shutdown while at high workload, the CPU Thermal Throttling Technology will force CPU to enter partially idle mode from 87.5% to 12.5% according to preset CPU operating temperature in BIOS (from 40  $^{\circ}$ C to 90 $^{\circ}$ C). When the system senses the CPU operating temperature reaching the preset value, the CPU operating bandwidth will be decreased to the preset idle percentage to cool down the processor. When at throttling mode the beeper sound can be optionally selected to indicate it is in working. (*For detail operating please read Section 3-11 Bi-turbo Configuration*)

#### CPU Smart Fan---( The Noise Management System )

It's never been a good idea to gain the performance of your system by sacrificing its acoustics. CPU Smart Fan Noise Management System is the answer to control the noise level needed for now-a-day's high performance computing system. The system will automatically increase the fan speed when CPU operating loading is high, after the CPU is in normal operating condition, the system will low down the fan speed for the silent operating environment. The system can provide the much longer life cycle for both CPU and the system fans for game use and business requirements.

#### **CPU Vcore 7-Shift**--- (Shift to Higher Performance)

The CPU voltage can be adjusted up by 8 steps for the precisely over-clocking of extra demanding computing performance.

#### **OC-CON ---** (High-polymer Solid Electrolysis Aluminum Capacitors)

The working temperature is from 55 degrees Centigrade below zero to 125 degrees Centigrade, OC-CON capacitors possess superior physical characteristics that can be while reducing the working temperature between 20 degrees Centigrade each time, intact extension 10 times of effective product operation lives, at not rising degrees Centigrade of working temperatures each time a relative one, life of product decline 10% only too.

#### **G.P.I Function**—(Green power indicator function)

The full name of G.P.I technology is Green Power Indicator technology, obviously technology utilized to low power consumption. G.P.I is a technology with remarkable power saving function:

## **1-2** Specification

| Spec              | Description                                                                |  |
|-------------------|----------------------------------------------------------------------------|--|
| Design            | * ATX form factor 4 layers PCB size: 30.5mm*20.0mm                         |  |
| Chipset           | * AMD 790GX North Bridge Chipset                                           |  |
| _                 | * AMD SB750 South Bridge Chipset                                           |  |
|                   | * Support 64bit AMD Athlon64 940-Pin package utilizes                      |  |
|                   | Flip-Chip Pin Grid Array package processor                                 |  |
| CPU Socket AM2+   | * Support for future AMD Athlon64 940-pin Dual -Core                       |  |
|                   | Athlon 64x2 processor, Athlon 64 & Sempron Processors and                  |  |
|                   | the latest AMD Phenom <sup>TM</sup> FX, quad core AMD Phenom <sup>TM</sup> |  |
|                   | processors with HT 3.0                                                     |  |
|                   | * 240-pin DDRII Module socket x 4                                          |  |
| Memory Socket     | * Support 4pcs DDRII667/DDRII800/DDTII1066 Modules                         |  |
|                   | Expandable to 8GB                                                          |  |
|                   | <ul> <li>* Onboard optional DDRII or DDRIII 128 M side port</li> </ul>     |  |
|                   | * PCI-Express x16(8lane) 2pcs delivers up to 8GB/s of                      |  |
| Expansion Slat    | concurrent bandwidth                                                       |  |
| Expansion Slot    | * PCI-Express x1 slot 2pcs delivers up to 1GB/s of concurrent              |  |
|                   | bandwidth                                                                  |  |
|                   | * 32-bit PCI slot x 1pcs at 133MHz                                         |  |
|                   | * One IDE controllers support PCI Bus Mastering, ATA                       |  |
| Integrate IDF and | PIO/DMA and the ULTRA DMA 33/66/100/133 functions that                     |  |
| Somial ATA2 DAID  | deliver the data transfer rate up to 133 MB/s.                             |  |
| Serial ATA2 KAID  | * Four Serial ATA2 ports provide 300 MB/sec data transfer rate             |  |
|                   | with RAID 0, 1, 5, 10, JBOD functions.                                     |  |
| TAN               | <ul> <li>Integrated RTL8111CVCPCI-E gigabit LAN</li> </ul>                 |  |
| LAN               | * Support Fast Ethernet LAN function providing                             |  |
|                   | 10/100/1000Mbps data transfer rate                                         |  |
|                   | * Realtek ALC883 HD 8-channel Audio Codec integrated                       |  |
| 8 CH-Audio        | * Support 8-channel 3D surround & Positioning Audio                        |  |
|                   | <ul> <li>* Audio driver and utility included</li> </ul>                    |  |
| BIOS              | * Award 8MB Flash SPI ROM                                                  |  |
|                   | * PS/2 keyboard and PS/2 mouse connectors                                  |  |
|                   | * HDMI port Connector x 1/VGA port connector x1                            |  |
|                   | * USB2.0 port x 4 and headers x 3                                          |  |
| M14: 1/0          | * ESATA connector x1/RJ-45 connector x1                                    |  |
|                   | * Audio connector (8CH audio connector)                                    |  |
|                   | * Floppy disk drive connector x1/Harddisk rive connector x1                |  |
|                   | * HDMI-SPDIF header x1/ IR header x1                                       |  |
|                   | * Serial port header x1                                                    |  |

### **1-3 Performance List**

The following performance data list is the testing result of some popular benchmark testing programs. These data are just referred by users, and there is no responsibility for different testing data values gotten by users (the different Hardware & Software configuration will result in different benchmark testing results.)

#### **Performance Test Report**

| CPU:              | AMD Athlon 64 x 2 Dual core 4800+ |
|-------------------|-----------------------------------|
| DRAM:             | KINGXCON800MHz1GBX2               |
| VGA Card :        | ATI Radeon HD3300Graphics         |
| Hard Disk Driver: | SANSUNG SATA 160GB                |
| BIOS:             | T01.bin                           |
| OS:               | Windows XP EN                     |

#### VGA DRIVER: 8.510.0.0

|                                          | AMD750SERIES                                       |
|------------------------------------------|----------------------------------------------------|
| 3D Mark 2003                             | 3720                                               |
| 3D Mark 2005                             | 3092                                               |
| 3D Mark 2001SE                           | 11448                                              |
| System / CPU / Memory                    | 1541/4073/3082                                     |
| Graph / HDD                              | 1801/NA                                            |
| Content Creation Winstone 2004           | 40.6                                               |
| Business Winstone 2004                   | 27                                                 |
| Winbench 99 V2.0:                        |                                                    |
| Business/Hi-end Disk Winmark99           | 31900                                              |
| Business/Hi-end Graphic Winmark          | 27200                                              |
| SISMark 2004: SISMark Rating(Inte        | rnet Content Creation / Office Productivity )      |
| SYSMark 2004                             | 270/172                                            |
| 3D Creation / 2D Creation                | 237/332                                            |
| / Web publication                        | 249                                                |
| <b>Communication / Document Creation</b> | <b>1</b> 163/185                                   |
| / Data Analysis                          | 168                                                |
| SISOFT Sandra 2004 : 1.CPU Arithr        | netic Benchmark 2.Memory bandwidth Benchmark 3.CPU |
| Multi-Media Benchmark                    |                                                    |
| 1.Dhrystone ALU MIPS                     | 17421                                              |
| Whetstone FPU iSSE2 FLOPS                | 14707                                              |
| 2.Int/Float Buffered iSSE2 MB/S          | 3744/3824                                          |
| 3.Integer/Floating-Point IT/S            | 45192/49798                                        |
| UT2003 Benchmark (flyby/botmatch         | 126.109840/67.301697                               |
| Quake3 DEMO1 /DEMO2 FPS                  | 275.8/276.2                                        |
| Super pi (1M) Second                     | N/A                                                |
| Super Pi (1M) Second                     | 38.375s                                            |

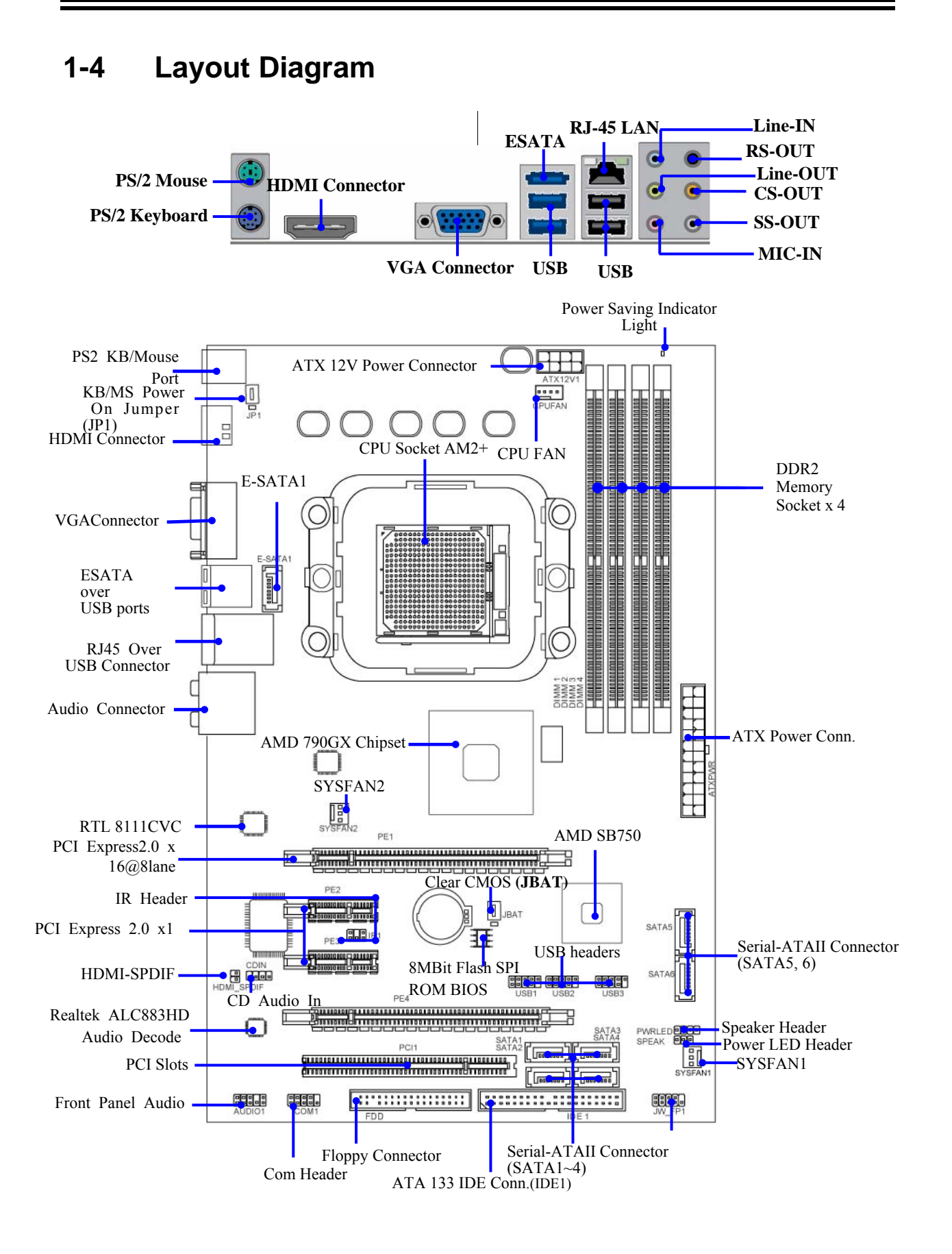

### Jumpers

| Jumper | Name                                   | Description | Page |
|--------|----------------------------------------|-------------|------|
| JBAT   | CMOS RAM Clear                         | 3-pin Block | P.7  |
| JP1    | Keyboard/USB Power On Enabled/Disabled | 3-pin Block | P.8  |

#### **Connectors**

| Connector                | Name                                  | Description     | Page |
|--------------------------|---------------------------------------|-----------------|------|
| ATXPWR1                  | ATX Power Connector                   | 24-pin Block    | P.12 |
| ATX12V1                  | ATX 12V Power Connector               | 8-pin Block     | P.13 |
| KB                       | PS/2 Mouse & PS/2 Keyboard Connector  | 6-pin Female    | P.13 |
| USB port from CN5&UL1    | USB2.0 Port Connector                 | 4-pin Connector | P.13 |
| ESATA connector from CN5 | USB2.0 Port Connector 7-pin Connector |                 | P.13 |
| RJ-45 from UL1`          | LAN Port Connector                    | 8-pin Connector | P.13 |
| J1 for Audio Connector   | 8-CH HD Audio Connector               | 6-pjhone Jack   | P.13 |
| FDD                      | Floppy Driver Connector               | 34-pin Block    | P.14 |
| IDE1                     | Primary IDE Connector                 | 40-pin Block    | P.14 |
| SATA1~6, E-SATA1         | Serial ATAII IDE Connector            | 7-pin Connector | P.15 |
| VGA1                     | VGA Connector                         | 15-pin Block    | P.15 |
| HDMI                     | HDMI Connector                        | 19-pin Block    | P.15 |

### Headers

| Header                       | Name                                                                | Description | Page |
|------------------------------|---------------------------------------------------------------------|-------------|------|
| AUDIO                        | SPEAKER, MIC header                                                 | 9-pin Block | P.16 |
| USB1, USB2,USB3              | USB Port Headers                                                    | 9-pin Block | P.16 |
| SPEAK                        | PC Speaker connector                                                | 4-pin Block | P.16 |
| PWR LED                      | Power LED                                                           | 3-pin Block | P.16 |
| JW_FP                        | Front Panel Header                                                  | 9-pin Block | P.16 |
| (Reset/IDE LED/Power Button) | (including IDE activity LED/Reset switch /<br>Power On Button lead) |             |      |
| SYSFAN1, SYSFAN2,            | FAN Headers                                                         | 3-pin Block | P.17 |
| CPUFAN                       | FAN Header                                                          | 4-pin Block | P.17 |
| CDIN                         | CD Audio-In Header                                                  | 4-pin Block | P.17 |
| COM1                         | Serial Port Header                                                  | 9-pin Block | P.18 |
| IR                           | IR infrared module Headers                                          | 5-pin Block | P.18 |
| HDMI-SPDIF                   | HDMI-SPDI header                                                    | 2-pin       | P.18 |

### Expansion Sockets

| Socket/Slot     | Name                    | Description                         | Page |
|-----------------|-------------------------|-------------------------------------|------|
| ZIF Socket AM2+ | CPU Socket              | 940-pin mPGAB Athlon64 CPU Socket   | P.9  |
| DIMM1~4         | DDRII Module Socket     | 240-pin DDRII Module Socket         | P.9  |
| PCI11           | PCI Slot                | 32-bit PCI Local Bus Expansion slot | P.12 |
| PE1,PE4         | PCI-Express2.0 x16 Slot | PCI-Express2.0 x16 Expansion Slot   | P.12 |
| PE2,PE3         | PCI-Express2.0 x1 Slot  | PCI-Express2.0 x1 Expansion Slot    | P.12 |

# Chapter 2 Hardware Installation

### 2-1 Hardware installation Steps

Before using your computer, you had better complete the following steps:

- 1. Check motherboard jumper setting
- 2. Install CPU and Fan
- 3. Install System Memory (DIMM)
- 4. Install Expansion cards
- 5. Connect IDE and Front Panel /Back Panel cable
- 6. Connect ATX Power cable
- 7. Power-On and Load Standard Default
- 8. Reboot
- 9. Install Operating System
- 10. Install Driver and Utility

## 2-2 Checking Motherboard's Jumper Setting

### (1) CMOS RAM Clear (3-pin) : JBAT

A battery must be used to retain the motherboard configuration in CMOS RAM short 1-2 pins of JBAT to store the CMOS data.

To clear the CMOS, follow the procedure below:

- 1. Turn off the system and unplug the AC power
- 2. Remove ATX power cable from ATX power connector
- 3. Locate JBAT and short pins 2-3 for a few seconds
- 4. Return JBAT to its normal setting by shorting pins 1-2
- 5. Connect ATX power cable back to ATX power connector

### Note: When should clear CMOS

- 1. Troubleshooting
- 2. Forget password
- 3. After over clocking system boot fail

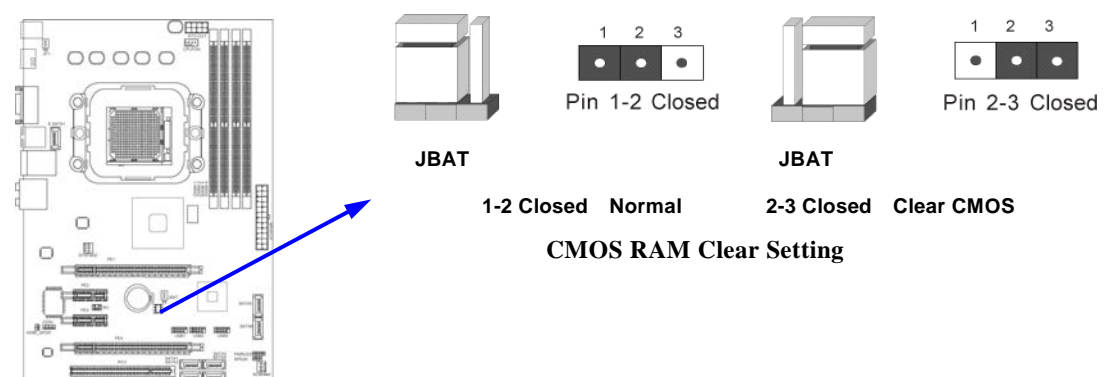

(2) Keyboard function Enabled/Disabled: JP1

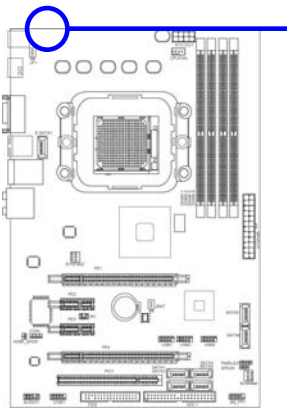

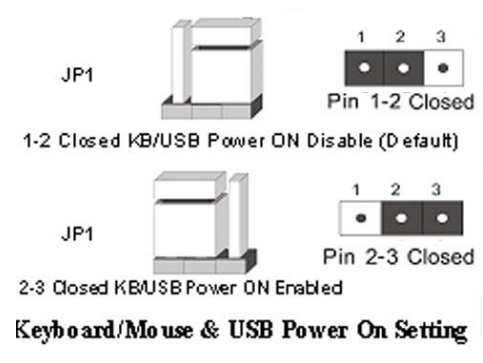

### 2-3 Install CPU 2-3-1 Glossary

**Chipset (or core logic)** - two or more integrated circuits which control the interfaces between the system processor, RAM, I/O devises, and adapter cards.

**Processor slot/socket** - the slot or socket used to mount the system processor on the motherboard.

Slot (PCI-E, PCI, RAM) - the slots used to mount adapter cards and system RAM.

**PCI** - **P**eripheral Component Interconnect - a high speed interface for video cards, sound cards, network interface cards, and modems; runs at 33MHz.

**PCI Express-** Peripheral Component Interconnect Express- a high speed interface for video cards, sound cards, network interface cards, and modems.

Serial Port - a low speed interface typically used for mouse and external modems.

Parallel Port - a low speed interface typically used for printers.

**PS/2** - a low speed interface used for mouse and keyboards.

**USB** - Universal Serial Bus - a medium speed interface typically used for mouse, keyboards, scanners, and some digital cameras.

**Sound** (interface) - the interface between the sound card or integrated sound connectors and speakers, MIC, game controllers, and MIDI sound devices.

LAN (interface) - Local Area Network - the interface to your local area network.

**BIOS** (Basic Input/Output System) - the program logic used to boot up a computer and establish the relationship between the various components.

**Driver** - software, which defines the characteristics of a device for use by another device or other software.

**Processor** - the "central processing unit" (CPU); the principal integrated circuit used for doing the "computing" in "personal computer"

**Front Side Bus Frequency -** the working frequency of the motherboard, which is generated by the clock generator for CPU, DRAM and PCI BUS.

CPU L2 Cache - the flash memory inside the CPU, normal it depend on CPU type.

### 2-3-2 About AMD Athlon64 Socket AM2+ CPU

This motherboard provides a 940-pin surface mount, Zero Insertion Force (ZIF) socket, referred to as the mPGA940 socket supports AMD Athlon64 processor in the 940 Pin package utilizes Flip-Chip Pin Grid Array package technology.

The CPU that comes with the motherboard should have a cooling FAN attached to prevent overheating. If this is not the case, then purchase a correct cooling FAN before you turn on your system.

**WARNING!** Be sure that there is sufficient air circulation across the processor's heatsink and CPU cooling FAN is working correctly, otherwise it may cause the processor and motherboard overheat and damage, you may install an auxiliary cooling FAN, if necessary.

To install a CPU, first turn off your system and remove its cover. Locate the ZIF socket and open it by first pulling the level sideways away from the socket then upward to a 90-degree angle. Insert the CPU with the correct orientation as shown below. The notched corner should point toward the end of the level. Because the CPU has a corner pin for two of the four corners, the CPU will only fit in the orientation as shown.

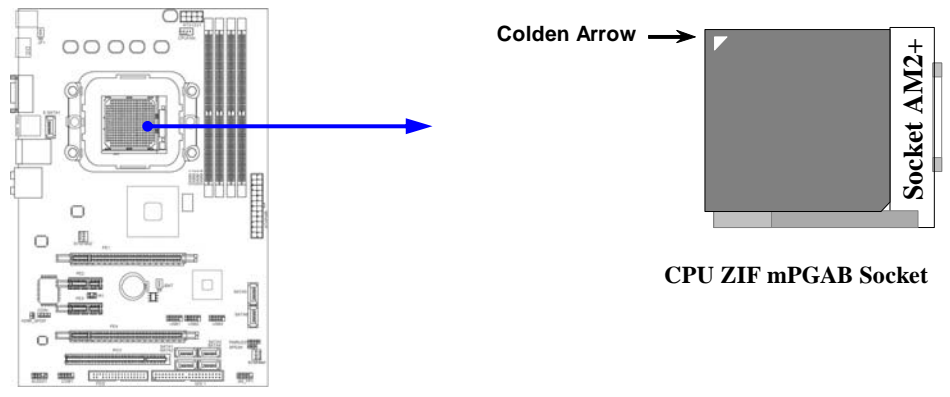

When you put the CPU into the ZIF socket, No force require to insert of the CPU, then press the level to Locate position slightly without any extra force.

### 2-4 Install Memory

This motherboard provides four 240-pin DDR2 DUAL INLINE MEMORY MODULES (DIMM) sockets for DDR2 memory expansion available from minimum memory volume of 128MB to maximum memory volume of 8GB DDR SDRAM.

| Bank  | 240-Pin DIMM                | PCS | <b>Total Memory</b> |
|-------|-----------------------------|-----|---------------------|
| DIMM1 | DDR2 667/DDR2 800/DDR2 1066 | X1  | 128MB~2GB           |
| DIMM2 | DDR2 667/DDR2 800/DDR2 1066 | X1  | 128MB~2GB           |
| DIMM3 | DDR2 667/DDR2 800/DDR2 1066 | X1  | 128MB~2GB           |
| DIMM4 | DDR2 667/DDR2 800/DDR2 1066 | X1  | 128MB~2GB           |
| Total | System Memory (Max 8GB)     | 4   | 128MB~8GB           |

#### Valid Memory Configurations

#### **Recommend DIMM Module Combination**

- 1. One DIMM Module ----Plug in DIMM1
- 2. Two DIMM Modules---Plug in DIMM1&DIMM3 or DIMM2&DIMM4 for Dual channel function
- 3. Two DIMM Modules---Plug in DIMM1&DIMM3& DIMM2&DIMM4

#### For Dual channel Limited!

- 1. Dual channel function only supports when 2 DIMM Modules plug in memory socket in the same colour
- 2. Memory modules must be of the same type, same size, same frequency for dual channel function.

Install DDRII SDRAM modules to your motherboard is not difficult, you can refer to figure below to see how to install a 240-PinDDRII 667/DDR2 800/ DDR2 1066 SDRAM module.

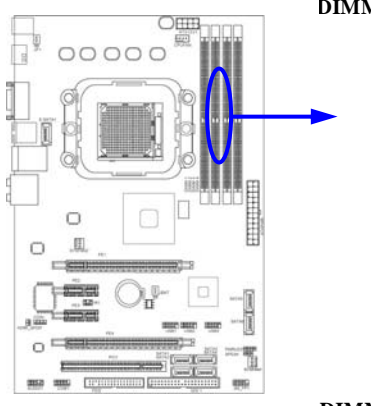

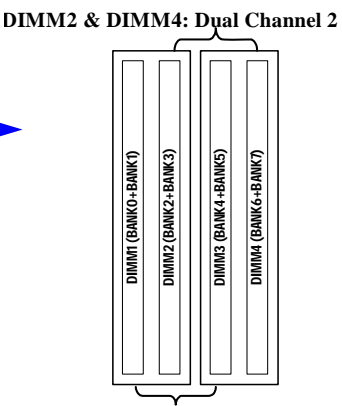

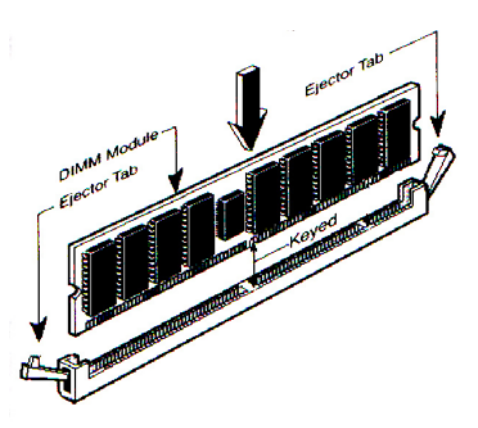

DIMM1 & DIMM3: Dual Channel 1

| NOTE!    | When you install DIMM module fully into the DIMM socket the eject tab should be locked into the DIMM module very firmly and fit into its indention on both sides.                                                                                                    |
|----------|----------------------------------------------------------------------------------------------------|
| WARNING! | For the DDR SDRAM CLOCK is set at 400MHz, use only DDR2 800- compliant DDR2<br>Modules. When this motherboard operate at 400Mhz, most system will not even boot if<br>non-compliant modules are used because of the strict timing issues, if your DDR<br>Modules are not DDR2 800-compliant, set the SDRAM clock to 200MHz to ensure<br>system stability. |

## 2-5 Expansion Cards

**WARNING!** Turn off your power when adding or removing expansion cards or other system components. Failure to do so may cause severe damage to both your motherboard and expansion cards.

### 2-5-1 Procedure For Expansion Card Installation

- 1. Read the documentation for your expansion card and make any necessary hardware or software setting for your expansion card such as jumpers.
- 2. Remove your computer's cover and the bracket plate on the slot you intend to use.
- 3. Align the card's connectors and press firmly.
- 4. Secure the card on the slot with the screen you remove above.
- 5. Replace the computer system's cover.
- 6. Set up the BIOS if necessary.
- 7. Install the necessary software driver for your expansion card.

#### 2-5-2 Assigning IRQs For Expansion Card

Some expansion cards need an IRQ to operate. Generally, an IRQ must exclusively assign to one use. In a standard design, there are 16 IRQs available but most of them are already in use.

| IRQ  | Priority | Standard function           |
|------|----------|-----------------------------|
| 0    | N/A      | System Timer                |
| 1    | N/A      | Keyboard Controller         |
| 2    | N/A      | Programmable Interrupt      |
| 3 *  | 8        | Communications Port (COM2)  |
| 4 *  | 9        | Communications Port (COM1)  |
| 5 *  | 6        | Sound Card (sometimes LPT2) |
| 6 *  | 11       | Floppy Disk Controller      |
| 7 *  | 7        | Printer Port (LPT1)         |
| 8    | N/A      | System CMOS/Real Time Clock |
| 9*   | 10       | ACPI Mode when enabled      |
| 10 * | 3        | IRQ Holder for PCI Steering |
| 11 * | 2        | IRQ Holder for PCI Steering |
| 12 * | 4        | PS/2 Compatible Mouse Port  |
| 13   | N/A      | Numeric Data Processor      |
| 14 * | 5        | Primary IDE Channel         |
| 15 * | 1        | Secondary IDE Channel       |

#### **Standard Interrupt Assignments**

\* These IRQs are usually available for ISA or PCI devices.

### 2-5-3 Interrupt Request Table For This Motherboard

Interrupt request are shared as shown the table below:

|               | INT A | INT B | INT C | INT D | INT E | INT F | INT G | INT H |
|---------------|-------|-------|-------|-------|-------|-------|-------|-------|
| Slot 1        |       |       | ,     |       |       |       |       |       |
| Slot 2        |       | ,     |       |       |       |       |       |       |
| Onboard USB 2 |       | N     | ,     |       |       |       |       |       |
| Onboard USB 3 |       |       | N     |       |       |       |       |       |
| HD Audio/MC97 |       |       |       |       |       |       |       |       |

| <b>IMPORTANT!</b> | If using PCI cards on shared slots, make sure that the drivers support "Shared IRQ" or |
|-------------------|----------------------------------------------------------------------------------------|
|                   | that the cards don't need IRQ assignments. Conflicts will arise between the two PCI    |
|                   | groups that will make the system unstable or cards inoperable.                         |

### 2-5-4 PCI Express Slot

Two PCI-Express2.0 x16 by 8 lane graphics slot offers 4Gbyte/sec data transfer rate at each relative direction. One 32-bit PCI slots guarantee the rich connectivity for the I/O of peripherals. Two PCI Express 2.0 x1 I/O slots offer 1Gbyte/sec concurrently bandwidth, support PCI Express VGA card, and other PCI Express device.

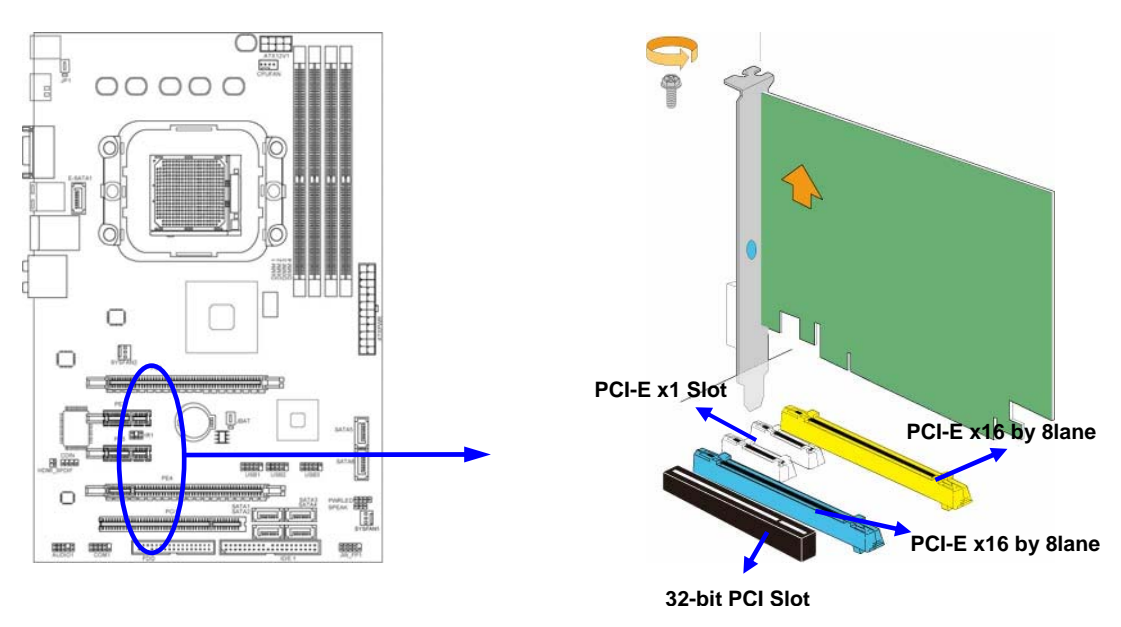

## 2-6 Connectors, Headers

### 2-6-1 Connectors

#### (1) Power Connector (24-pin block) : ATXPWR1

ATX Power Supply connector. This is a new defined 24-pins connector that usually comes with ATX case. The ATX Power Supply allows to use soft power on momentary switch that connect from the front panel switch to 2-pins Power On jumper pole on the motherboard. When the power switch on the back of the ATX power supply turned on, the full power will not come into the system board until the front panel switch is momentarily pressed. Press this switch again will turn off the power to the system board.

- \*\* We recommend that you use an ATX 12V Specification 2.0-compliant power supply unit (PSU) with a minimum of 350W power rating. This type has 24-pin and 4-pin power plugs.
- \*\* If you intend to use a PSU with 20-pin and 4-pin power plugs, make sure that the 20-pin power plug can provide at least 15A on +12V and the power supply unit has a minimum power rating of 350W. The system may become unstable or may not boot up if the power is inadequate.

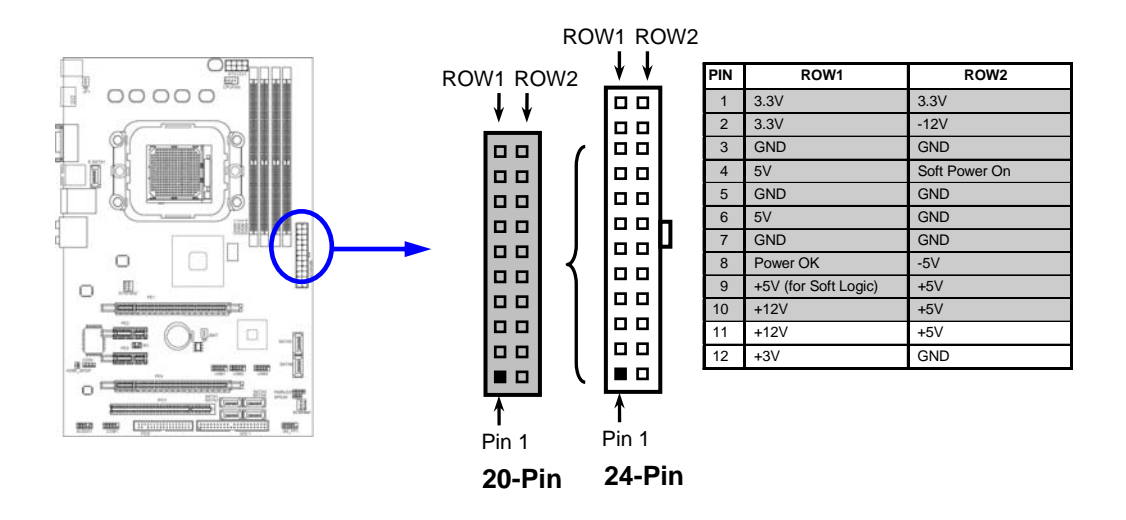

#### (2) ATX 12V Power Connector (8-pin block) : ATX12V1

This is a new defined 8-pins connector that usually comes with ATX Power Supply. The ATX Power Supply which fully support Pentium 4 processor must including this connector for support extra 12V voltage to maintain system power consumption. Without this connector might cause system unstable because the power supply can not provide sufficient current for system.

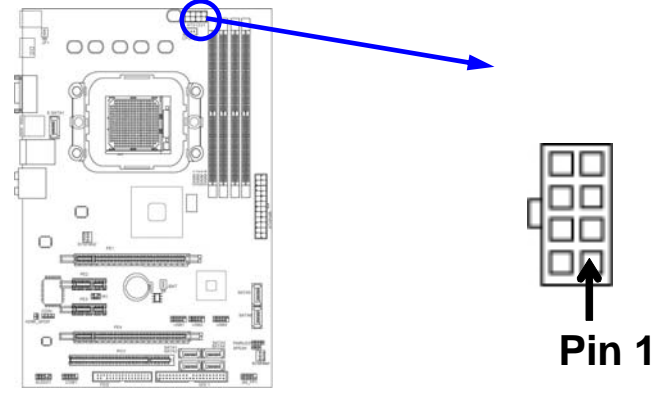

- (3) PS/2 Mouse & PS/2 Keyboard Connector: KB The connectors are for PS/2 keyboard and PS/2 Mouse.
- (4) USB Port connector: USB port from CN5 &UL1 The connectors are 4-pin connectors that connect USB devices to the system board.
- (5) LAN Port connector: RJ-45 connector from UL1 This connector is standard RJ45 connector for Network that supports 10M/100Mb/1000Mb s data transfer rate
- (6) Audio Line-In, Lin-Out, MIC, RS-OUT, CS-OUT, SS-OUT Connector : J1 for Audio These Connectors are 6 Phone-Jack for LINE-OUT, LINE-IN, MIC, RS-OUT, CS-OUT, SS-OUT audio connections.

| Line-in: (BLUE)    | Audio input to sound chip |
|--------------------|---------------------------|
| Line-out : (GREEN) | Audio output to speaker   |

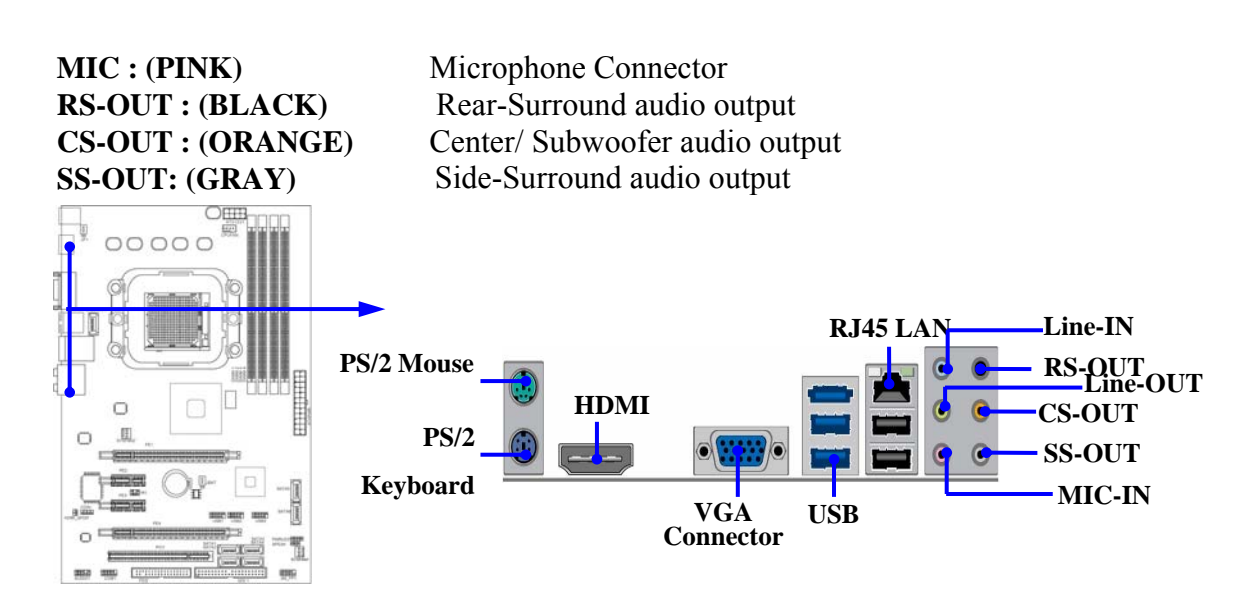

#### (7) Floppy drive Connector (34-pin block): FDD

This connector supports the provided floppy drive ribbon cable. After connecting the single plug end to motherboard, connect the two plugs at other end to the floppy drives.

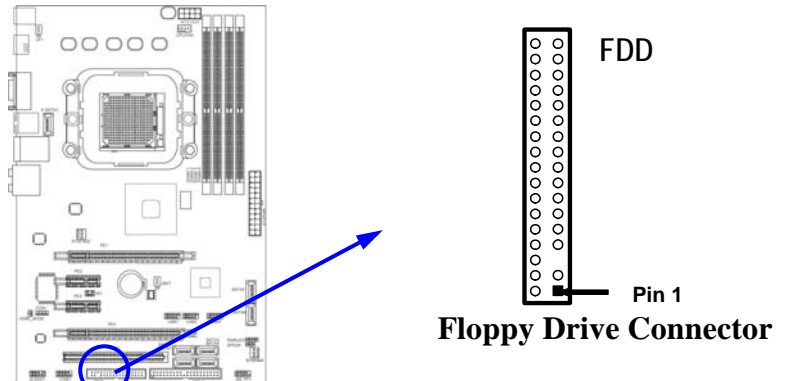

#### (8) Primary IDE Connector (40-pin block): IDE1

This connector supports the provided IDE hard disk ribbon cable. After connecting the single plug end to motherboard, connect the two plugs at other end to your hard disk(s). If you install two hard disks, you must configure the second drive to Slave mode by setting its jumpers accordingly. Please refer to the documentation of your hard disk for the jumper settings.

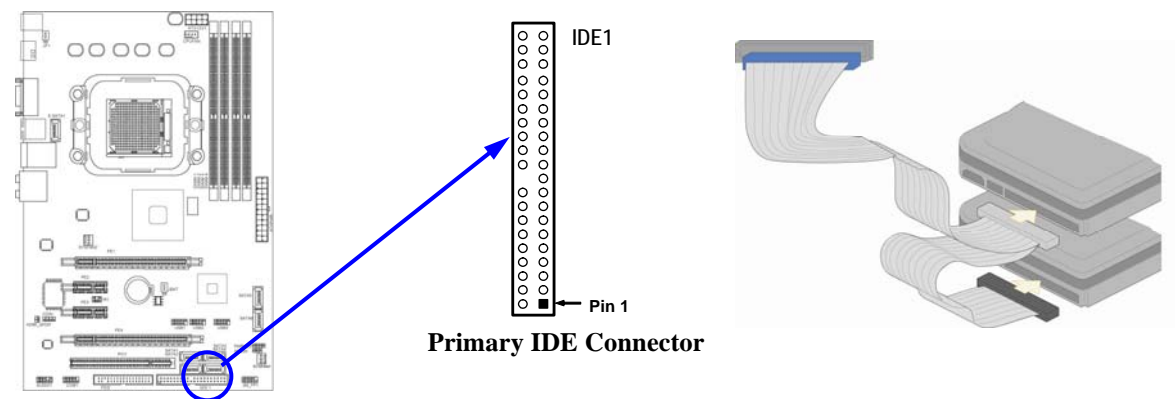

- Two hard disks can be connected to each connector. The first HDD is referred to as the "Master" and the second HDD is referred to as the "Slave".
- For performance issues, we strongly suggest you don't install a CD-ROM or DVD-ROM drive on the same IDE channel as a hard disk. Otherwise, the system performance on this channel may drop.

#### (9) ESATA Port Connector: ESATA from CN2

This connector supports ESATA function on the condition that E-SATA-1 being connected to one of the SATA port among SATA1~SATA6 with a SATA cable.

#### (10)Serial-ATAII Port connector:SATA1~SATA6 ; E-SATA1

This connector supports the provided Serial ATA2 IDE hard disk cable to connecting the motherboard and serial ATAII hard disk. Please see to it that E-SATA1 is not for connecting SATA hard disk drive but for connecting one SATA connector from SATA1~SATA6 to the ESATA port from I/O back panel with SATA cable so as to activate the ESATA function.

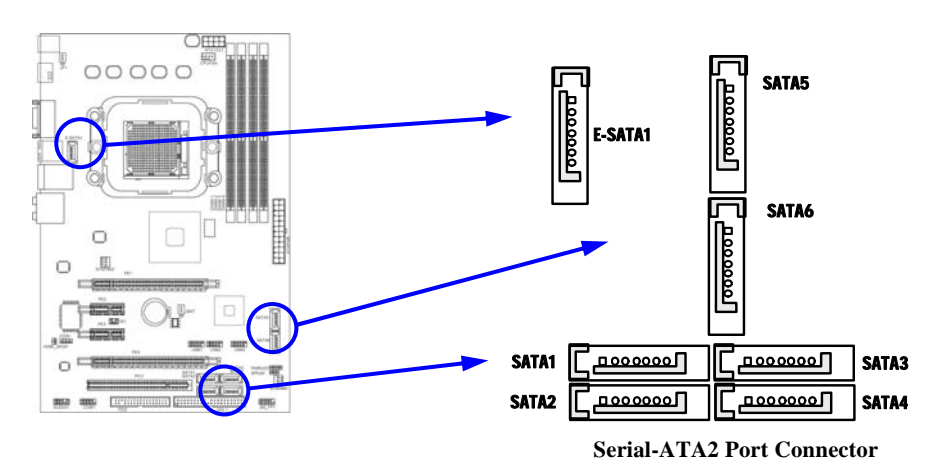

#### (11) D-Sub 15-pin Connector: VGA1

VGA is the 15-pin D-Subminiature female connector; it is for the display devices, such as the CRT monitor, LCD monitor and so on.

#### (12) High-Definition Multimedia Interface: HDMI

This point-to-point interface is for audio and video signals designed as a single-cable solution for home theater and consumer electronics equipment.

## 2-6-2 Headers

#### (1) Line-Out/MIC Header for Front Panel (9-pin): AUDIO

This header connects to Front Panel Line-out, MIC connector with cable.

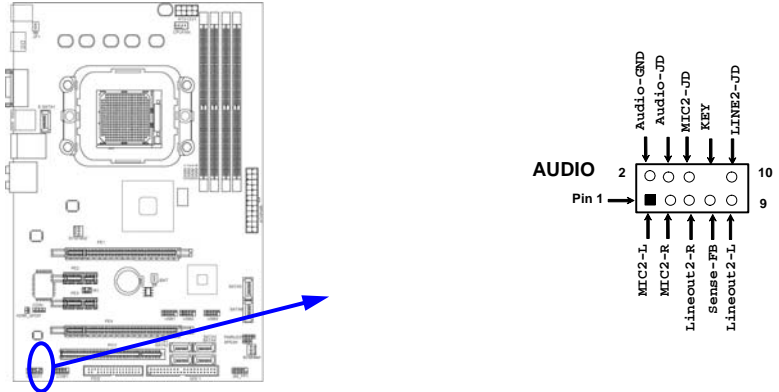

Line-Out, MIC Headers

#### (2) USB Port Headers (9-pin) : USB1/USB2/USB3

These headers are used for connecting the additional USB port plug. By attaching an option USB cable, your can be provided with two additional USB plugs affixed to the back panel.

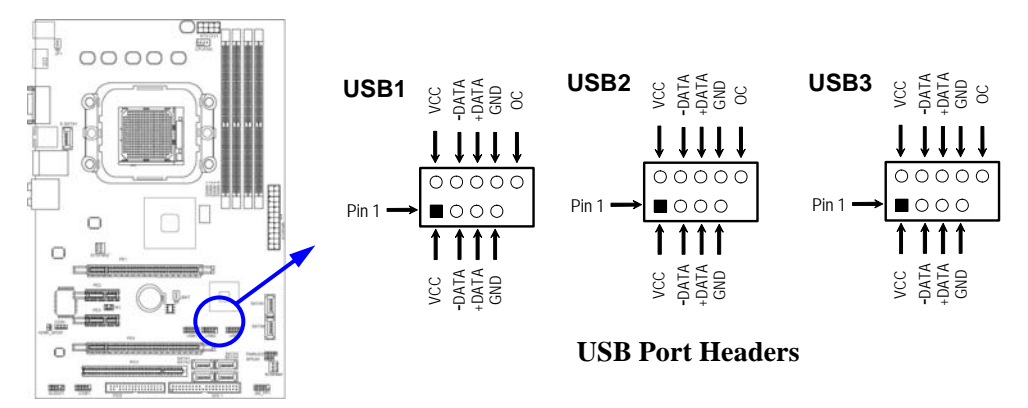

#### (3) Speaker connector: SPEAK1

This 4-pin connector connects to the case-mounted speaker. See the figure below.

#### (4) Power LED: PWR LED

The Power LED is light on while the system power is on. Connect the Power LED from the system case to this pin.

#### (5) IDE Activity LED: HD LED

This connector connects to the hard disk activity indicator light on the case.

#### (6) Reset switch lead: RESET

This 2-pin connector connects to the case-mounted reset switch for rebooting your computer without having to turn off your power switch. This is a preferred method of rebooting in order to prolong the lift of the system's power supply. See the figure below.

#### (7) Power switch: PWR BTN

This 2-pin connector connects to the case-mounted power switch to power ON/OFF the system.

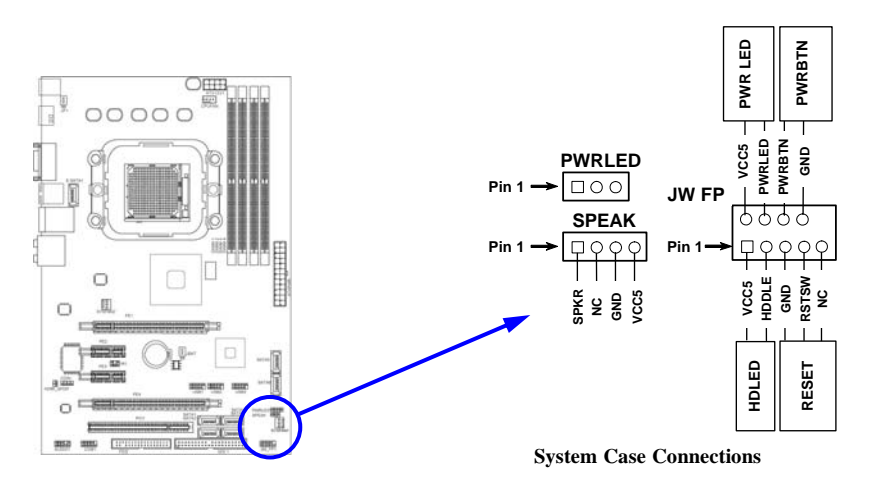

#### (8) FAN Power Headers: SYSFAN1, SYSFAN2, CPUFAN (4-pin)

These connectors support cooling fans of 350mA (4.2 Watts) or less, depending on the fan manufacturer, the wire and plug may be different. The red wire should be positive, while the black should be ground. Connect the fan's plug to the board taking into consideration the polarity of connector.

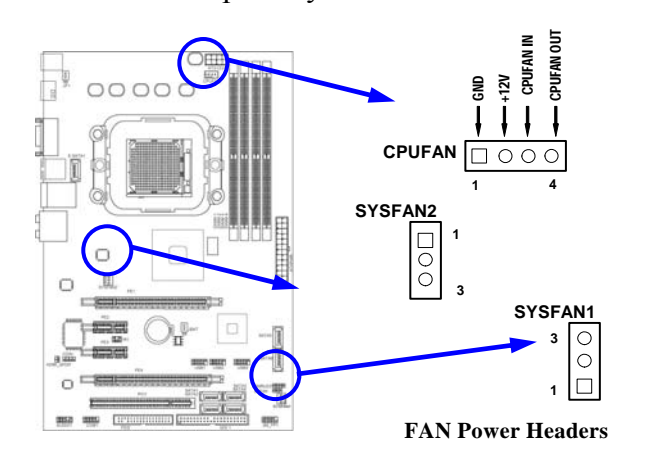

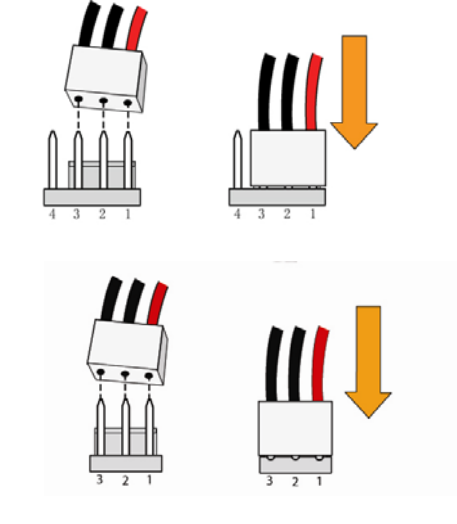

#### (9) CD Audio-In Headers (4-pin) : CDIN

CDIN are the connectors for CD-Audio Input signal. Please connect it to CD-ROM CD-Audio output connector.

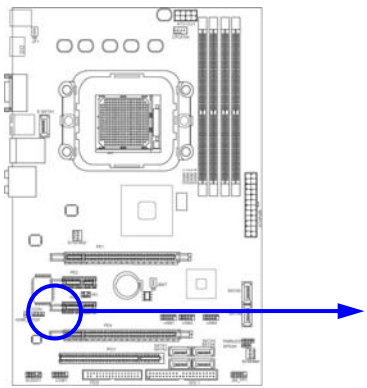

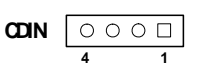

**CD** Audio-In Headers

### (10) Serial COM Port Header: COM1

COM1 is the 9-pin block pin-header.

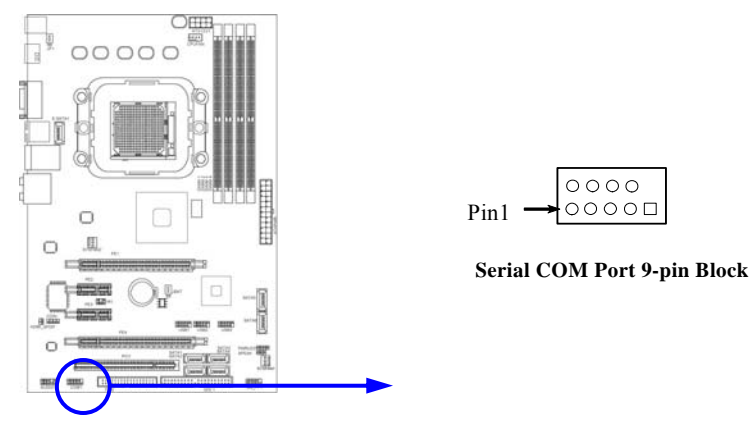

#### (11) IR infrared module Headers (5-pin) : IR

This connector supports the optional wireless transmitting and receiving infrared module. You must configure the setting through the BIOS setup to use the IR function.

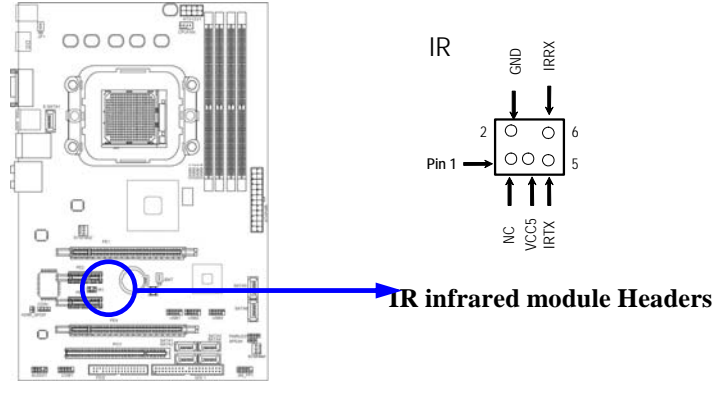

#### (12) SPDIF Out header: HDMI-SPDIF

The SPDIF output is capable of providing digital audio to external speakers or compressed AC3 data to an external Dolby digital decoder. Use this feature only when your stereo system has digital input function. Use SPDIF IN feature only when your device has digital output function.

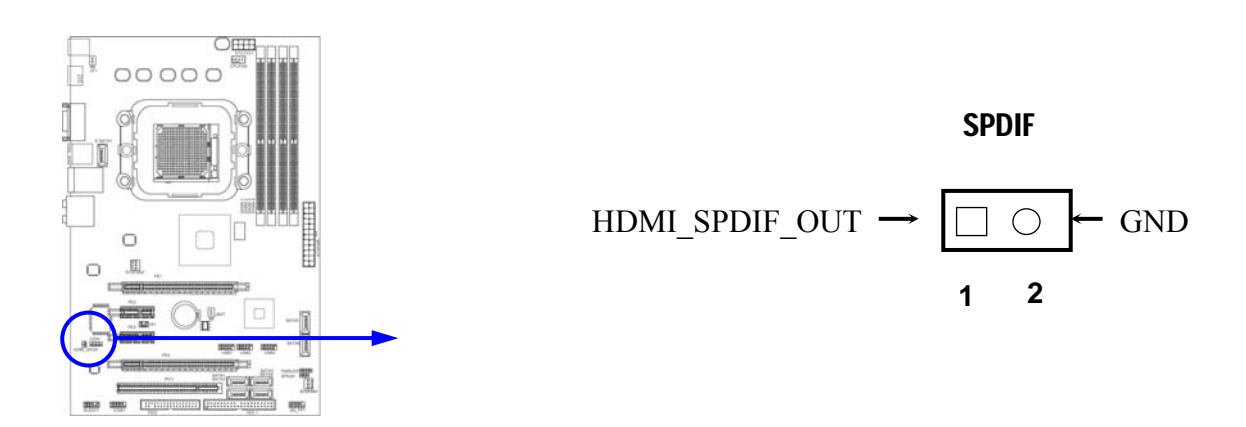

### 2-7 Starting Up Your Computer

- 1. After all connection are made, close your computer case cover.
- 2. Be sure all the switch are off, and check that the power supply input voltage is set to proper position, usually in-put voltage is 220V~240V or 110V~120V depending on your country's voltage used.
- 3. Connect the power supply cord into the power supply located on the back of your system case according to your system user's manual.
- 4. Turn on your peripheral as following order:
  - a. Your monitor.
  - b. Other external peripheral (Printer, Scanner, External Modem etc...)
  - c. Your system power. For ATX power supplies, you need to turn on the power supply and press the ATX power switch on the front side of the case.
- 5. The power LED on the front panel of the system case will light. The LED on the monitor may light up or switch between orange and green after the system is on. If it complies with green standards or if it is has a power standby feature. The system will then run power-on test. While the test are running, the BIOS will alarm beeps or additional message will appear on the screen.

If you do not see any thing within 30 seconds from the time you turn on the power. The system may have failed on power-on test. Recheck your jumper settings and connections or call your retailer for assistance.

| Веер                                  | Meaning                                   |  |
|---------------------------------------|-------------------------------------------|--|
| One short beep when displaying logo   | No error during POST                      |  |
| Long beeps in an endless loop         | No DRAM install or detected               |  |
| One long beep followed by three short | Video card not found or video card memory |  |
| beeps                                 | bad                                       |  |
| High frequency beeps when system is   | CPU overheated                            |  |
| working                               | System running at a lower frequency       |  |

- 6. During power-on, press <Delete> key to enter BIOS setup. Follow the instructions in BIOS SETUP.
- 7. Power off your computer: You must first exit or shut down your operating system before switch off the power switch. For ATX power supply, you can press ATX power switching after exiting or shutting down your operating system. If you use Windows 9X, click "Start" button, click "Shut down" and then click "Shut down the computer?" The power supply should turn off after windows shut down.

# Chapter 3

# Introducing BIOS

The BIOS is a program located on a Flash Memory on the motherboard. This program is a bridge between motherboard and operating system. When you start the computer, the BIOS program gain control. The BIOS first operates an auto-diagnostic test called POST (power on self test) for all the necessary hardware, it detects the entire hardware device and configures the parameters of the hardware synchronization. Only when these tasks are completed done it gives up control of the computer to operating system (OS). Since the BIOS is the only channel for hardware and software to communicate, it is the key factor for system stability, and in ensuring that your system performance as its best.

In the BIOS Setup main menu of Figure 3-1, you can see several options. We will explain these options step by step in the following pages of this chapter, but let us first see a short description of the function keys you may use here:

- Press <Esc> to quit the BIOS Setup.
- Press  $\uparrow \downarrow \leftarrow \rightarrow$  (up, down, left, right) to choose, in the main menu, the option you want to confirm or to modify.
- Press <F10> when you have completed the setup of BIOS parameters to save these parameters and to exit the BIOS Setup menu.
- Press Page Up/Page Down or +/- keys when you want to modify the BIOS parameters for the active option.

### 3-1 Entering Setup

Power on the computer and by pressing <Del> immediately allows you to enter Setup.

If the message disappears before your respond and you still wish to enter Setup, restart the system to try again by turning it OFF then ON or pressing the "RESET" button on the system case. You may also restart by simultaneously pressing <Ctrl>, <Alt> and <Delete> keys. If you do not press the keys at the correct time and the system does not boot, an error message will be displayed and you will again be asked to

Press <F1> to continue, <Ctrl-Alt-Esc> or <Del> to enter Setup

## 3-2 Getting Help

#### Main Menu

The on-line description of the highlighted setup function is displayed at the bottom of the screen.

#### Status Page Setup Menu/Option Page Setup Menu

Press F1 to pop up a small help window that describes the appropriate keys to use and the possible selections for the highlighted item. To exit the Help Window, press <Esc>.

### 3-3 The Main Menu

Once you enter Award<sup>®</sup> BIOS CMOS Setup Utility, the Main Menu (Figure 3-1) will appear on the screen. The Main Menu allows you to select from fourteen setup functions and two exit choices. Use arrow keys to select among the items and press <Enter> to accept or enter the sub-menu.

```
Phoenix - AwardBIOS CMOS Setup Utility
```

| Standard CMOS Features       | Thermal Throttling Option                                  |
|------------------------------|------------------------------------------------------------|
| Advanced BIOS Features       | Power User Overclock settings                              |
| Advanced Chipset Features    | Password Settings                                          |
| Integrated Peripherals       | Load Optimized Defaults                                    |
| Power Management Setup       | Load Fail-Safe Defaults                                    |
| Miscellaneous control        | Save & Exit Setup                                          |
| PC Health Status             | Exit Without Saving                                        |
| Esc : Quit F9 : Menu in BIOS | $\uparrow \downarrow \rightarrow \leftarrow$ : Select Item |
| F10 : Save & Exit Setup      |                                                            |

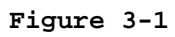

#### **Standard CMOS Features**

Use this Menu for basic system configurations.

#### **Advanced BIOS Features**

Use this menu to set the Advanced Features available on your system.

#### **Advanced Chipset Features**

Use this menu to change the values in the chipset registers and optimize your system's performance.

#### **Integrated Peripherals**

Use this menu to specify your settings for integrated peripherals.

#### Power Management Setup

Use this menu to specify your settings for power management.

#### **PC Health Status**

This entry shows your PC health status.

#### **CPU Thermal Throttling Setting**

The selection is set for activating the active CPU Thermal Protection by flexible CPU loading adjustment in the arrange of temperature you define.

#### Load Fail-Safe Defaults

This menu uses a minimal performance setting, but the system would run in a stable way.

#### Load Optimized Defaults

Use this menu to load the BIOS default values these are setting for optimal performances system operations for performance use.

#### **Password Setting**

This entry for setting Supervisor password and User password

#### Save & Exit Setup

Save CMOS value changes to CMOS and exit setup.

#### Exit Without Saving

Abandon all CMOS value changes and exit setup.

#### **3-4** Standard CMOS Features

The items in Standard CMOS Setup Menu are divided into several categories. Each category includes no, one or more than one setup items. Use the arrow keys to highlight the item and then use the  $\langle PgUp \rangle$  or  $\langle PgDn \rangle$  keys to select the value you want in each item.

#### Phoenix - AwardBIOS CMOS Setup Utility

| Standard | CMOS | Features |
|----------|------|----------|
|          |      |          |

| Date (mm.dd.yy)                                                                                                    | Sun* Jan *13 * 2007                                                        | Item Help                                                  |
|----------------------------------------------------------------------------------------------------|----------------------------------------------------------------------------|------------------------------------------------------------|
| Time (hh:mm:ss)                                                                                                    | 2 : 54 : 28                                                                |                                                            |
| <pre>&gt; IDE Channel 0 Master<br/>&gt; IDE Channel 0 Slave<br/>SATA Channel 5<br/>SATA Channel 6<br/>SATA Channel 1<br/>SATA Channel 3<br/>SATA Channel 2</pre> | WDC WD800BB-00JHC<br>Asus DVD-E818<br>None<br>None<br>None<br>None<br>None | Menu Level ><br>Change the day, month,<br>year and century |
| SATA Channel 4                                                                                                    | None                                                                       |                                                            |
| Drive A<br>Halt On                                                                                                    | 1.44M, 3.5 in.<br>All Errors                                               |                                                            |
| Base Memory<br>Extended Memory<br>Total Memory                                                                                                    | 640K<br>523264K<br>524288K                                                 |                                                            |
| ↑↓→← Move Enter:Sele<br>F5:Previous Values                                                                                                    | ct +/-/PU/PD:Value F10:Save 1<br>5 F6:Fail-safe Defaults F                 | ESC:Exit F1:General Help<br>7:Optimized Defaults           |

#### Date

The date format is <day><month><date><year>.

**Day** Day of the week, from Sun to Sat, determined by BIOS. Read-only.

Month The month from Jan. through Dec.

- **Date** The date from 1 to 31 can be keyed by numeric function keys.
- Year The year depends on the year of the BIOS.

#### Time

The time format is <hour><minute><second>.

#### IDE Channel 0 Master / Channel 0 Slave

#### SATA Channel 1, 2, 3, 4

Press PgUp/<+> or PgDn/<-> to select Manual, None, Auto type. Note that the specifications of your drive must match with the drive table. The hard disk will not work properly if you enter improper information for this category. If the type of hard disk drives is not matched or listed, you can use Manual to define your own drive type manually.

If you select Manual, related information is asked to be entered to the following items. Enter the information directly from the keyboard. This information should be provided in the documentation from your hard disk vendor or the system manufacturer.

If the controller of HDD interface is SCSI, the selection shall be "None".

If the controller of HDD interface is CD-ROM, the selection shall be "None"Access ModeThe settings are Auto Normal, Large, and LBA.Cylindernumber of cylindersHeadnumber of headsPrecompwrite precompLanding Zonelanding zoneSectornumber of sectors

### **3-5 Advanced BIOS Features**

Phoenix - Award BIOS CMOS Setup Utility

Advanced BIOS Features

| CPIL Feature                                                     | Press Enter               |                         |
|------------------------------------------------------------------|---------------------------|-------------------------|
| Hard Disk Boot Priority                                          | Press Enter               | Item Help               |
| Virus Warning                                                    | Disabled                  | _                       |
| CPU Internal Cache                                               | Enabled                   |                         |
| External Cache                                                   | Enabled                   | Menu Level >            |
| Ouick Power On Self Test                                         | Enabled                   |                         |
| First Boot Device                                                | Hard Disk                 |                         |
| Second Boot Device                                               | CD-ROM                    |                         |
| Third Boot Device                                                | Floppy                    |                         |
| Boot other Device                                                | Enabled                   |                         |
| Boot up floppy seek                                              | Disabled                  |                         |
| Boot Up NumLock Status                                           | On                        |                         |
| Gate A20 Option                                                  | Fast                      |                         |
| Typematic Rate Setting                                           | Disabled                  |                         |
| * Typematic Rate (Chars/Sec                                      | ) 6                       |                         |
| *Typematic Delay (Msec)                                          | 250                       |                         |
| Security Option                                                  | Setup                     |                         |
| APIC Mode                                                        | Enabled                   |                         |
| MPS Version Control For OS                                       | 1.4                       |                         |
| OS Select For DRAM > 64MB                                        | Non-OS2                   |                         |
| HDD S.M.A.R.T. Capability                                        | Disabled                  |                         |
| Small LOGO Show(EPA)                                             | Enabled                   |                         |
|                                                                  |                           |                         |
| $\uparrow \downarrow \rightarrow \leftarrow$ Move Enter:Select + | /-/PU/PD:Value F10:Save F | SC:Exit F1:General Help |
|                                                                  |                           |                         |
| F5:Previous Values                                               | F6:Fall-saie Defaults F7  | Coptimized Defaults     |

### 3-5-1 CPU Feature

#### Phoenix - AwardBIOS CMOS Setup Utility

CPU Feature

| Virtualization                      | Enabled          |                         |
|-------------------------------------|------------------|-------------------------|
| AMD K8 COOL&Quiet control           | Disabled         | Item Help               |
| TLB Check                           | Enabled          |                         |
| Advanced Clock calibration Disabled | Disabled         |                         |
| Value(All cores)                    | 0%               | Menu Level >            |
| Value(cores 0)                      | 0%               |                         |
| Value(cores 1)                      | 0%               |                         |
| Value(cores 2)                      | 0%               |                         |
| Value(cores 3)                      | 0%               |                         |
|                                     |                  |                         |
| ↑↓→← Move Enter:Select +/-/PU/PI    | Value F10:Save F | SC:Exit F1:General Help |
| F5:Previous Values F6:Fail-         | safe Defaults F  | 7:Optimized Defaults    |

Hard Disk Boot Priority

The selection is for you to choose the hard disk drives priorities to boot from.

#### Virus Warning

Allows you to choose the VIRUS Warning feature for IDE Hard Disk boot sector protection. If this function is enabled and someone attempt to write data into this area, BIOS will show a warning message on screen and alarm beep.

**Disabled** (default) No warning message to appear when anything attempts to access the boot sector or hard disk partition table.

Activates automatically when the system boots up causing a warning Enabled message to appear when anything attempts to access the boot sector of hard disk partition table.

#### **CPU Internal Cache**

The default value is Enabled.

**Enabled** (default) Enable cache

Disabled Disable cache

#### Note: The internal cache is built in the processor.

#### **External Cache**

Choose Enabled or Disabled. This option enables the Level 2 cache memory.

#### **Ouick Power On Self-Test**

This category speeds up Power On Self Test (POST) after you power on the computer. If this is set to Enabled. BIOS will shorten or skip some check items during POST.

**Enable quick POST Enabled** (default)

Disabled Normal POST

#### First/Second/Third/Fourth Boot Device

The BIOS attempts to load the operating system from the devices in the sequence selected in The settings are Floppy, LS/ZIP, HDD-0/HDD-1/HDD-3, SCSI, CDROM, these items. LAD and Disabled.

#### **Boot Up Floppy Seek**

During POST, BIOS will determine if the floppy disk drive installed is 40 or 80 tracks. 360K type is 40 tracks while 760K, 1.2M and 1.44M are all 80 tracks.

#### **Boot Up NumLock Status**

The default value is On.

**On** (default) Keypad is numeric keys.

Keypad is arrow keys. Off

#### Gate A20 Option

The A20 signal is controlled by keyboard controller or chipset hardware. Normal

#### Fast (default) The A20 signal is controlled by port 92 or chipset specific method. **Typematic Rate Setting**

Keystrokes repeat at a rate determined by the keyboard controller. When enabled, the typematic rate and typematic delay can be selected. The settings are: Enabled/Disabled.

#### Typematic Rate (Chars/Sec)

Sets the number of times a second to repeat a keystroke when you hold the key down. The settings are: 6, 8, 10, 12, 15, 20, 24, and 30.

#### **Typematic Delay (Msec)**

Sets the delay time after the key is held down before is begins to repeat the keystroke. The settings are 250, 500, 750, and 1000.

#### **Security Option**

This category allows you to limit access to the system and Setup, or just to Setup.

| System          | The system will not boot and access to Setup will be denied if the      |
|-----------------|-------------------------------------------------------------------------|
|                 | correct password is not entered at the prompt.                          |
| Setup (default) | The system will boot, but access to Setup will be denied if the correct |
|                 | password is not entered prompt.                                         |

#### ACPI Mode

This option allow you to enable the ACPI Mode (Advanced Configuration and Power Interface). You can choose from Enabled and Disabled.

#### HDD S.M.A.R.T Capability

This option allow you to enable the HDD S.M.A.R.T Capability (Self-Monitoring, Analysis and Reporting Technology). You can choose from Enabled and Disabled.

#### MPS Version Control For OS 1.4

This option is only valid for multiprocessor motherboards as it specifies the version of the Multiprocessor Specification (MPS) that the motherboard will use.

#### **OS Select For DRAM > 64MB**

Allows OS2 $\mathbb{B}$  to be used with >64MB or DRAM. Settings are Non-OS/2 (default) and OS2. Set to OS/2 if using more than 64MB and running OS/2 $\mathbb{B}$ .

#### Small Logo (EPA) Show

The selection is for you to choose the EPA small logo to show or not.

### **3-6 Advanced Chipset Features**

The Advanced Chipset Features Setup option is used to change the values of the chipset registers. These registers control most of the system options in the computer.

|                                                                           | Advanced Chipset Features |                      |
|---------------------------------------------------------------------------|---------------------------|----------------------|
| DRAM Configuration                                                        | press enter               |                      |
| HT Link Control                                                           | press enter               | Item Help            |
| PCIE Configuration                                                        | press enter               |                      |
| IGX Configuration                                                         | press enter               |                      |
| HDMI Audio                                                                | Disabled                  | Menu Level >         |
| NB Power Management                                                       | Auto                      |                      |
| Memory Hole                                                               | Disabled                  |                      |
| System BIOS Cacheable                                                     | Disabled                  |                      |
| ↑↓-→← Move Enter:Select +/-/PU/PD:Value F10:Save ESC:Exit F1:General Help |                           |                      |
| F5:Previous Values                                                        | F6:Fail-safe Defaults F   | 7:Optimized Defaults |

## Phoenix - AwardBIOS CMOS Setup Utility

#### System BIOS Cacheable

Selecting Enabled allows caching of the system BIOS ROM at F0000h-FFFFFh, resulting in better system performance. However, if any program writes to this memory area, a system error may result. The settings are: Enabled and Disabled.

### 3-6-1 DRAM Configuration

Phoenix - AwardBIOS CMOS Setup Utility

| DRAM | Configuration |
|------|---------------|
|------|---------------|

| DRAM Latency(tcl)                                                        | Auto          |               |  |
|--------------------------------------------------------------------------|---------------|---------------|--|
| (Trcd)RAS to CAS R/W Delay                                               | 6 clock       | Item Help     |  |
| (Trp)Row precharge Time                                                  | 6 clocks      |               |  |
| (tras)Minimum RAS Active Time                                            | 18 bus clocks |               |  |
| DRAM Command Rate                                                        | 2т            | Menu Level >> |  |
| CKE base Power down Mode                                                 | Disabled      |               |  |
| CKE based powerdom                                                       | per channel   |               |  |
| Memclock tri-stating                                                     | Disabled      |               |  |
| Memory Hole Remapping                                                    | Enabled       |               |  |
| Auto Optimize Bottom IO                                                  | Enabled       |               |  |
| Bottom of [31:24] IO Space                                               | DO            |               |  |
| Bottom of UMA DRAM[31:24]                                                | FC            |               |  |
| DDRII Timing Item                                                        | Disabled      |               |  |
| TwTr Command Delay                                                       | 3 bus clock   |               |  |
| Trfc 0 for DIMM 0                                                        | 75ns          |               |  |
| * Trfc 1 for DIMM 1                                                      | 75ns          |               |  |
| * Trfc 2 for DIMM 2                                                      | 75ns          |               |  |
| * Trfc 3 for DIMM 3                                                      | 75ns          |               |  |
| (twr)Write Recovery Time                                                 | 6 bus clocks  |               |  |
| (Trtp)Precharge Time                                                     | 3 bus clocks  |               |  |
| (trc) Row Cycle Time                                                     | 26 bus clocks |               |  |
| (trd) RAS TO RAS Delay                                                   | 5 bus clocks  |               |  |
| ↑↓→← Move Enter:Select +/-/PU/PD:Value F10:Save ESC:Exit F1:General Help |               |               |  |
| F5:Previous Values F6:Fail-safe Defaults F7:Optimized Defaults           |               |               |  |

#### CAS # Latency

When synchronous DRAM is installed, the number of clock cycles of CAS latency depends on the DRAM timing. The settings are: Auto,3, 4 and 5.

#### **RAS-to-CAS Delay**

This field let's you insert a timing delay between the CAS and RAS strobe signals, used when DRAM is written to, read from, or refreshed. *Fast* gives faster performance; and *Slow* gives more stable performance. This field applies only when synchronous DRAM is installed in the system.

#### **Row Precharge Time**

If an insufficient number of cycles is allowed for the RAS to accumulate its charge before DRAM refresh, the refresh may be incomplete and the DRAM may fail to retain date. *Fast* gives faster performance; and *Slow* gives more stable performance. This field applies only when synchronous DRAM is installed in the system.

### 3-6-2 HT Link Control

Phoenix - AwardBIOS CMOS Setup Utility

#### HT link Control

| H | T link Width<br>T link Frequency                            | Auto<br>Auto                    | Item Help                |
|---|-------------------------------------------------------------|---------------------------------|--------------------------|
| н | T link Trislate                                             | Auto                            | Menu Level >             |
| U | nit ID Clumping                                             | Disabled                        |                          |
| 2 | X LCLK Mode                                                 | Disabled                        |                          |
|   | $\uparrow \downarrow \rightarrow \leftarrow Move Enter:Sel$ | .ect +/-/PU/PD:Value F10:Save B | ESC:Exit F1:General Help |
|   | F5:Previous Value                                           | es F6:Fail-safe Defaults F      | 7:Optimized Defaults     |

### **3-6-3 PCIE Configuration**

Phoenix - AwardBIOS CMOS Setup Utility

PCIE Configuration

| Primary Dual Slot Config                                                                                | Auto                    |                      |  |
|----------------------------------------------------------------------------------------------------|-------------------------|----------------------|--|
| >GFX Port 1                                                                                             | press Enter             | Item Help            |  |
| >GPP Port 2                                                                                             | Press Enter             |                      |  |
| >GPP1                                                                                                   | Press Enter             | Menu Level >         |  |
| >GPP2                                                                                                   | Press Enter             |                      |  |
| >GPP3                                                                                                   | Press Enter             |                      |  |
| >NB-SB Port Features                                                                                    | Press Enter             |                      |  |
| $\downarrow \rightarrow \leftarrow$ Move Enter:Select +/-/PU/PD:Value F10:Save ESC:Exit F1:General Help |                         |                      |  |
| F5:Previous Values                                                                                      | F6:Fail-safe Defaults F | 7:Optimized Defaults |  |

#### 3-6-4 IGX 配置

#### Phoenix - AwardBIOS CMOS Setup Utility

IGX Configuration

| Internal Graphics Mold                                                                                  | UMA+SidePort      | _            |  |
|----------------------------------------------------------------------------------------------------|-------------------|--------------|--|
| UMA Frame Buffer Size                                                                                   | Auto              | Item Help    |  |
| Frame Buffer Location                                                                                   | Above 4 G         | <u> </u>     |  |
| IGX Engine Clock Override                                                                               | Enabled           | Menu Level > |  |
| IGX Engine Clock                                                                                        | 700               |              |  |
| Surround View                                                                                           | Enabled           |              |  |
| IGX Clock Speed                                                                                         | 667 MHz(optional) |              |  |
| UMA-SP Interleave Mold                                                                                  | Auto              |              |  |
| * Size                                                                                                  | 4MB               |              |  |
| *Ration(SP:UMA)                                                                                         | 1:1               |              |  |
| SP Power Managerment                                                                                    | Auto              |              |  |
| SP NB Termination                                                                                       | Enabled           |              |  |
| SP CMP Hold                                                                                             | Enabled           |              |  |
| SP DATA Hold                                                                                            | Enabled           |              |  |
| $\downarrow \rightarrow \leftarrow$ Move Enter:Select +/-/PU/PD:Value F10:Save ESC:Exit F1:General Help |                   |              |  |
| F5:Previous Values F6:Fail-safe Defaults F7:Optimized Defaults                                          |                   |              |  |

#### **IGX Clock Speed**

Users can select the clock speed for side port by this item. Please see to it that motherboard series with deferent side port have their respevtive selecting range. For motherboard with 128MB DDRII onboard sideport, the optional settings are: 200MHz, 266MHz, 333MHz and 400MHz; for motherboard with 128MB DDRIII onboard sideport, the optional settings are: 200MHz, 266MHz, 333MHz ,400MHz and 667MHz.

### **3-7** Integrated Peripherals

Phoenix - AwardBIOS CMOS Setup Utility

#### Integrated Peripherals

| CIMX-SB750 Revision                                            | 3.1.3                    | Item Help                |
|----------------------------------------------------------------|--------------------------|--------------------------|
| Superio Function Setup                                         | Press Enter              |                          |
| Onchip IDE Device                                              | Press Enter              | Menu Level >             |
| Onchip SATA Device                                             | Press Enter              |                          |
| Onchip PCI Device                                              | Press Enter              |                          |
|                                                                |                          |                          |
| $\uparrow \downarrow \rightarrow \leftarrow$ Move Enter:Select | +/-/PU/PD:Value F10:Save | ESC:Exit F1:General Help |
| F5:Previous Values                                             | F6:Fail-safe Defaults    | F7:Optimized Defaults    |

### 3-7-1 Super IO Function Setup

Phoenix - AwardBIOS CMOS Setup Utility

Super IO Function Setup

| Onboard FDC Controller<br>Onboard Serial Port 1<br>UART Mode Select                                                                        | Enabled<br>3F8/IRQ4<br>IrDA |               |
|----------------------------------------------------------------------------------------------------|-----------------------------|---------------|
| IRDA Duplex Mode<br>PWRON After-Fail                                                                                                    | Half<br>Always off          | Menu Level >> |
| ↑↓→← Move Enter:Select +/-/PU/PD:Value F10:Save ESC:Exit F1:General Help<br>F5:Previous Values F6:Fail-safe Defaults F7:Optimized Defaults |                             |               |

#### **Onboard FDC Controller**

Select Enabled if your system has a floppy disk controller (FDD) installed on the system board and you wish to use it. If you install add-on FDC or the system has no floppy drive, select Disabled in this field. The settings are: Enabled and Disabled.

#### **Onboard Serial Port**

Select an address and corresponding interrupt for the serial port. The settings are: 3F8/IRQ4, 2E8/IRQ3, 3E8/IRQ4, 2F8/IRQ3, Disabled, Auto.

#### UART Mode Select

This item allows you to determine which InfraRed(IR) function of the onboard I/O chip, this functions uses.

#### IrDA Duplex Mode

This field is available when UART Mode is set to either ASKIR or IrDA. This item enables you to determine the infrared function of the onboard infrared chip. The options are Full and Half (default). Full-duplex means that you can transmit and send information simultaneously. Half-duplex is the transmission of data in both directions, but only one direction at a time.

#### **Onboard Parallel Port**

There is a built-in parallel port on the on-board Super I/O chipset that Provides Standard, ECP, and EPP features. It has the following option:

#### Disabled

| (3BCH/IRQ7)/ | Line Printer port 0 |
|--------------|---------------------|
| (278H/IRQ5)/ | Line Printer port 2 |
| (378H/IRQ7)  | Line Printer port 1 |

#### **Parallel Port Mode**

SPP: Standard Parallel PortEPP: Enhanced Parallel PortECP: Extended Capability Port

#### SPP/EPP/ECP/ECP+EPP

To operate the onboard parallel port as Standard Parallel Port only, choose "SPP." To operate the onboard parallel port in the EPP modes simultaneously, choose "EPP." By choosing "ECP", the onboard parallel port will operate in ECP mode only. Choosing "ECP+EPP" will allow the onboard parallel port to support both the ECP and EPP modes simultaneously. The ECP mode has to use the DMA channel, so choose the onboard parallel port with the ECP feature. After selecting it, the following message will appear: "ECP Mode Use DMA" at this time, the user can choose between DMA channels 3 to 1. The onboard parallel port is EPP Spec. compliant, so after the user chooses the onboard parallel port with the ECP function, the following message will be displayed on the screen: "EPP Mode Select." At this time either EPP 1.7 spec. or EPP 1.9 spec. can be chosen.

#### **Power on After Power Failure**

This determines the manner when the power recovery after power failure. The setting are: Off, On.

### 3-7-2 Onchip PCI Device

| Phoenix - | AwardBIOS | CMOS | Setup | Utility |
|-----------|-----------|------|-------|---------|
|-----------|-----------|------|-------|---------|

| OnChip PCI Device                                                                                       |         |               |  |
|----------------------------------------------------------------------------------------------------|---------|---------------|--|
| Onboard PCIE Lan Device                                                                                 | Enabled | _             |  |
| Onboard PCIE LAN BootRom                                                                                | Enabled | Item Help     |  |
| HD Audio                                                                                                | Auto    |               |  |
| Onchip USB Controller                                                                                   | Enabled | Menu Level >> |  |
| USB EHCI Controller                                                                                     | Enabled |               |  |
| USB Keyboard Support                                                                                    | Enabled |               |  |
|                                                                                                    |         |               |  |
| $\downarrow \rightarrow \leftarrow$ Move Enter:Select +/-/PU/PD:Value F10:Save ESC:Exit F1:General Help |         |               |  |
| F5:Previous Values F6:Fail-safe Defaults F7:Optimized Defaults                                          |         |               |  |

#### Onboard LAN device (Enabled)

This option allows you to control the onboard LAN device.

#### HD Audio

This item allows you to decide to enable/disable the chipset family to support HD Audio. The settings are: Enabled, Disabled.

#### **Onchip USB Controller System**

Select *Enabled* if your system contains a Universal Serial Bus (USB) controller and you have a USB peripherals. The settings are: Enabled, Disabled.

#### **USB Device Support**

Select *Enabled* if your system contains a Universal Serial Bus (USB) controller and you have a USB device. The settings are: Enabled, Disabled.

### 3-8 Power Management Setup

The Power Management Setup allows you to configure your system to most effectively save energy saving while operating in a manner consistent with your own style of computer use.

| Power Management Setup                                         |                          |                          |  |
|----------------------------------------------------------------|--------------------------|--------------------------|--|
| ACPI function                                                  | Enabled                  |                          |  |
| ACPI Suspend Type                                              | Sl                       | Item Help                |  |
| C2 Disabled /Enabled                                           | Disabled                 |                          |  |
| Power Management Option                                        | User Define              |                          |  |
| HDD Power Down                                                 | Disabled                 | Menu Level >             |  |
| Video Off Option                                               | [suspend -> off]         |                          |  |
| Video off Method                                               | V/H SYNC + BLANK         |                          |  |
| Modem Use IRQ                                                  | 3                        |                          |  |
| Soft-OFF by PWRBTN                                             | Instant off              |                          |  |
| Power On by PCI Card                                           | Disabled                 |                          |  |
| ACPI XSDT Table                                                | Enabled                  |                          |  |
| Power on By Keyboard                                           | Disabled                 |                          |  |
| Power on by mouse                                              | Disabled                 |                          |  |
| RTC Alarm Resume                                               | Disabled                 |                          |  |
| *Date(of Month)                                                | 0                        |                          |  |
| *Resume Time (hh:mm:ss)                                        | 0:0:0                    |                          |  |
| $\uparrow \downarrow \rightarrow \leftarrow$ Move Enter:Select | +/-/PU/PD:Value F10:Save | ESC:Exit F1:General Help |  |
| F5:Previous Values F6:Fail-safe Defaults F7:Optimized Defaults |                          |                          |  |

#### Phoenix - AwardBIOS CMOS Setup Utility Power Management Setup

#### **ACPI Function**

This item allows you to Enabled/Disabled the Advanced Configuration and Power Management (ACPI). The settings are Enabled and Disabled.

#### HDD Power Down (Disabled)

The IDE hard drive will spin down if it is not accessed within a specified length of time.Options are from 1 Min to 15 Min and Disable.

#### Video Off Method

This determines the manner in which the monitor is blanked.

| <b>DPMS</b> (default) | Initial display power management signaling.                            |  |
|-----------------------|------------------------------------------------------------------------|--|
| <b>Blank Screen</b>   | This option only writes blanks to the video buffer.                    |  |
| V/H SYNC+Blank        | This selection will cause the system to turn off the vertical and      |  |
|                       | horizontal synchronization ports and write blanks to the video buffer. |  |

#### .MODEM Use IRQ

If you want an incoming call on a modem to automatically resume the system from a power-saving mode, use this item to specify the interrupt request line (IRQ) that is used by the modem. You might have to connect the fax/modem to the motherboard Wake On Modem connector for this feature to work.

#### Soft-Off by PWRBTN

Under ACPI (Advanced Configuration and Power management Interface) you can create a software power down. In a software power down, the system can be resumed by Wake up Alarms. This item lets you install a software power down that is controlled by the power Button on your

system. If the item is set to Instant-Off, then the power button causes a software power down. If the item is set to Delay 4 Sec, then you have to hold the power button down for four seconds to cause a software power down.

#### **RTC Alarm Resume**

When set to Enabled, additional fields become available and you can set the date (day of the month), hour, minute and second to turn on your system. When set to 0 (zero) for the day of the month, the alarm will power on your system every day at the specified time .

#### Date (of month)

You can choose which month the system will boot up. Set to 0, to boot every day.

#### Time (hh:mm:ss)

You can choose what hour, minute and second the system will boot up.

**Note:** If you have change the setting, you must let the system boot up until it goes to the operating system, before this function will work.

### **3-9 MISCELLANEOUS CONFIGURATION**

| Phoenix - AwardBI | S CMOS Setup | Utility |
|-------------------|--------------|---------|
|-------------------|--------------|---------|

Miscellaneous Control

| Init Display First                 | PCI Ex                                                                                                    |                          |
|------------------------------------|----------------------------------------------------------------------------------------------------|--------------------------|
| Reset Configuration Data           | Disabled                                                                                                    | Item Help                |
| Resource Controlled by             | Auto [ESCD]                                                                                                    |                          |
| * IRQ Resource                     | Press Enter                                                                                                    |                          |
| PCI/VGA Palette Snoop              | Disabled                                                                                                    | Menu Level >             |
| Assign IRQ for VGA                 | Enabled                                                                                                    |                          |
| Assign IRQ for USB                 | Enabled                                                                                                    |                          |
| PCI Latency Timer (CLK)            | [64]                                                                                                    |                          |
| * PCI Express Relative Items       | l de la construcción de la construcción de la construcción de la construcción de la construcción de la constru |                          |
| Maximum Payload Size               | 4096                                                                                                    |                          |
|                                    |                                                                                                    |                          |
| $\uparrow$ ↓→← Move Enter:Select + | /-/PU/PD:Value F10:Save                                                                                        | ESC:Exit F1:General Help |
| F5:Previous Values                 | F6:Fail-safe Defaults F                                                                                        | 7:Optimized Defaults     |

#### **Reset Configuration Data**

If you enable this item and restart the system, any Plug and Play configuration data stored in the BIOS Setup is cleared from memory.

#### **Init Display First**

Use this item to specify whether your graphics adapter is installed in one of the PCI E slots or is integrated on the motherboard. If a PCI E graphics card is installed, the onboard VGA will be disabled.

#### PCI/VGA Palette Snoop

This item is designed to overcome problems that can be caused by some non-standard VGA cards. This board includes a built-in VGA system that does not require palette snooping so you must leave this item disabled.

#### Assign IRQ For USB

Names the interrupt request (IRQ) line assigned to the USB on your system. Activity of the selected IRQ always awakens the system.

#### **IRQ Resources**

When resources are controlled manually, assign each system interrupt a type, depending on the type of device using the interrupt.

### 3-10 PC Health Status

This section shows the Status of you CPU, Fan, Warning for overall system status. This is only available if there is Hardware Monitor onboard.

| Show PC Health in Post           | Enabled                  |                          |
|----------------------------------|--------------------------|--------------------------|
| Shutdown Temperature             | Disabled                 | Item Help                |
| SMART FAN Configuration          | Press enter              |                          |
| VCC 3.3                          | 3.40V                    |                          |
| VCORE                            | 2.04V                    | Menu Level >             |
| NBVCC                            | 1.20V                    |                          |
| +5V                              | 10.96V                   |                          |
| +12V                             | 15.31V                   |                          |
| 5VSB                             | 7.22V                    |                          |
| VDIMM                            | 2.24V                    |                          |
| CPU Temperature                  | 39°C                     |                          |
| System Temperature               | 47°C                     |                          |
| CPUFAN Speed                     | 2725RPM                  |                          |
| SYSFAN1 Speed                    | 0 RPM                    |                          |
| SYSFAN2 Speed                    | 0 RPM                    |                          |
|                                  |                          |                          |
| $\uparrow$ ↓→← Move Enter:Select | +/-/PU/PD:Value F10:Save | ESC:Exit F1:General Help |
| F5:Previous Values               | F6:Fail-safe Defaults    | F7:Optimized Defaults    |

#### Phoenix - AwardBIOS CMOS Setup Utility

PC Health Status

#### Show PC Health in Post

During Enabled, it displays information list below. The choice is either Enabled or Disabled

#### **Shutdown Temperature**

This item can let users setting the Shutdown temperature, when CPU temperature over this setting the system will auto shutdown to protect CPU.

#### **PS CPU Smart FAN Configurations**

CPU Full-Speed Temp

This item allows you setting the FAN works in full speed when the temperature over the value which out set. If the temperature below the value but over the Idle Temperature, the FAN will works over 60% of full speed, and the higher temperature will gain higher FAN speed, after over the temperature which this item setting, the FAN works in full speed. CPU Idle Temp

This item allows you setting the FAN works in 60% of full speed, when the temperature lower than the temperature which you setting.

#### CPU Temperature/ System Temperature / NB Temperature /SYSFAN1, FAN2 Speed/Vcore/ Vdd/3.3V/+5V/+12V/-12V/VBAT(V)/5VSB(V)

This will show the CPU/FAN/System voltage chart and FAN Speed.

### **3-11 Frequency /Voltge Control**

Phoenix - AwardBIOS CMOS Setup Utility

Power User Overclock Settings

| CPU CLOCK AT next boot                                                                                                    | 200                                                                   |                                                                                                    |
|----------------------------------------------------------------------------------------------------|-----------------------------------------------------------------------|----------------------------------------------------------------------------------------------------|
| PCIE Reference Clock                                                                                                    | 100                                                                   | Item Help                                                                                                    |
| SB Reference Clock                                                                                                    | 100                                                                   |                                                                                                    |
| Spread Specture                                                                                                    | Enable                                                                | CPU Clock at next boot                                                                                                    |
| CPU Ratio AT Next Boot                                                                                                    | Auto                                                                  | Min=190                                                                                                    |
| AMD K8 COOL&Quiet Control                                                                                                    | Disabled                                                              | Max=600                                                                                                    |
| AOD Compatibility                                                                                                    | Disabled                                                              |                                                                                                    |
| CPU Voltage at Next boot                                                                                                    | Default                                                               | Kow in a DEC number of                                                                                                    |
| CPU Vcore 7-shift                                                                                                    | Normal                                                                | Key III a DEC number :                                                                                                    |
| VDIMM Select                                                                                                    | 1.95v                                                                 |                                                                                                    |
| NB-Core Voltage Setting                                                                                                    | 1.25v                                                                 | ↑↓:Move ENTER:Accept ESC:Abort                                                                                                    |
| NB-PCIE Voltage Setting                                                                                                    | 1.15v                                                                 |                                                                                                    |
| Memory Clock Mode                                                                                                    | Auto                                                                  | Menu Level >                                                                                                    |
| DRAM Clock at Next Boot                                                                                                    | DDR533                                                                |                                                                                                    |
|                                                                                                    |                                                                       |                                                                                                    |
| $\uparrow \downarrow \rightarrow \leftarrow$ Move Enter:Select                                                                                     | +/-/PU/PD:Value                                                       | F10:Save ESC:Exit F1:General Help                                                                                                    |
| F5:Previous Values                                                                                                    | F6:Fail-safe D                                                        | efaults F7:Optimized Defaults                                                                                                    |
| Phoenix                                                                                                    | - AwardBIOS (                                                         | MOS Setup Utility                                                                                                    |
|                                                                                                    | ower Hann Origina                                                     | logh Cottings                                                                                                    |
| P                                                                                                    | ower User Overc.                                                      | lock settings                                                                                                    |
| CPU Clock AT next boot                                                                                                    | 200                                                                   |                                                                                                    |
| PCIE Reference Clock                                                                                                    | 100                                                                   | Item Help                                                                                                    |
| SB Reference Clock                                                                                                    | 100                                                                   |                                                                                                    |
| Spread Specture                                                                                                    | Enable                                                                |                                                                                                    |
| CPU Ratio AT Next Boot                                                                                                    | Auto                                                                  | VDIMM Select                                                                                                    |
| AMD K8 COOL&Quiet Control                                                                                                    | Disabled                                                              | 1.70                                                                                                    |
| AOD Compatibility                                                                                                    | Disabled                                                              |                                                                                                    |
| CPU Voltage at Next boot                                                                                                    | Default                                                               | • •                                                                                                    |
| CPU Vcore 7-shift                                                                                                    | Normal                                                                | 1.95v []                                                                                                    |
| VDIMM Select                                                                                                    | 1.95v                                                                 | 2.85v · · · · · [ ]                                                                                                    |
|                                                                                                    | 1 25                                                                  |                                                                                                    |
| NB-Core Voltage Setting                                                                                                    | 1.23V                                                                 |                                                                                                    |
| NB-Core Voltage Setting<br>NB-PCIE Voltage Setting                                                                                                 | 1.15v                                                                 |                                                                                                    |
| NB-Core Voltage Setting<br>NB-PCIE Voltage Setting<br>Memory Clock Mode                                                                            | 1.15v<br>Auto                                                         | ↑↓:Move ENTER:Accept ESC:Abort                                                                                                    |
| NB-Core Voltage Setting<br>NB-PCIE Voltage Setting<br>Memory Clock Mode<br>DRAM Clock at Next Boot                                                 | 1.15v<br>Auto                                                         | ↑↓:Move ENTER:Accept ESC:Abort                                                                                                    |
| NB-Core Voltage Setting<br>NB-PCIE Voltage Setting<br>Memory Clock Mode<br>DRAM Clock at Next Boot                                                 | 1.15v<br>Auto<br>DDR533                                               | 1. Move ENTER: Accept ESC: Abort                                                                                                    |
| NB-Core Voltage Setting<br>NB-PCIE Voltage Setting<br>Memory Clock Mode<br>DRAM Clock at Next Boot                                                 | 1.15v<br>Auto<br>DDR533                                               | ↑↓:Move ENTER:Accept ESC:Abort<br>Menu Level >                                                                                                    |
| NB-Core Voltage Setting<br>NB-PCIE Voltage Setting<br>Memory Clock Mode<br>DRAM Clock at Next Boot                                                 | 1.15v<br>Auto<br>DDR533                                               | ↑↓:Move ENTER:Accept ESC:Abort<br>Menu Level >                                                                                                    |
| NB-Core Voltage Setting<br>NB-PCIE Voltage Setting<br>Memory Clock Mode<br>DRAM Clock at Next Boot                                                 | 1.15v<br>Auto<br>DDR533                                               | ↑↓:Move ENTER:Accept ESC:Abort<br>Menu Level >                                                                                                    |
| NB-Core Voltage Setting<br>NB-PCIE Voltage Setting<br>Memory Clock Mode<br>DRAM Clock at Next Boot                                                 | 1.15v<br>Auto<br>DDR533                                               | ↑↓:Move ENTER:Accept ESC:Abort<br>Menu Level >                                                                                                    |
| NB-Core Voltage Setting<br>NB-PCIE Voltage Setting<br>Memory Clock Mode<br>DRAM Clock at Next Boot<br>↑↓→← Move Enter:Select                       | 1.15v<br>Auto<br>DDR533<br>+/-/PU/PD:Value                            | Image: Move ENTER:Accept ESC:Abort         Menu Level >         e F10:Save ESC:Exit F1:General Help                                                    |
| NB-Core Voltage Setting<br>NB-PCIE Voltage Setting<br>Memory Clock Mode<br>DRAM Clock at Next Boot<br>↑↓→← Move Enter:Select<br>F5:Previous Values | 1.25v<br>1.15v<br>Auto<br>DDR533<br>+/-/PU/PD:Value<br>F6:Fail-safe F | Menu Level >         Menu Level >         F10:Save ESC:Exit F1:General Help         Defaults       F7:Optimized Defaults                               |
| NB-Core Voltage Setting<br>NB-PCIE Voltage Setting<br>Memory Clock Mode<br>DRAM Clock at Next Boot<br>↑↓→← Move Enter:Select<br>F5:Previous Values | 1.15v<br>Auto<br>DDR533<br>+/-/PU/PD:Value<br>F6:Fail-safe D          | Image: Wove ENTER:Accept ESC:Abort         Menu Level >         Menu Se F10:Save ESC:Exit F1:General Help         Defaults       F7:Optimized Defaults |

#### **CPU Vcore**

This item allows you select the CPU Vcore Voltage xx% more than the standard value, by this function for the precise over-clocking for extra demanding of performance.

#### **NB Voltage**

This item allows you to select value of Voltage for North Bridge Chipset.

#### Phoenix - AwardBIOS CMOS Setup Utility Power User Overclock Settings

| CPU Clock AT next boot    | 200                        | Item Help               |
|---------------------------|----------------------------|-------------------------|
| PCIE Reference Clock      | 100                        |                         |
| SB Reference Clock        | 100                        |                         |
| Spread Specture           | Enable                     | Menu Level >            |
| CPU Ratio AT Next Boot    | Auto                       |                         |
| AMD K8 COOL&Quiet Control | Disabled                   | PCIE Reference Clock    |
| AOD Compatibility         | Disabled                   |                         |
| CPU Voltage at Next boot  | Default                    | Min = 90                |
| CPU Vcore 7-shift         | Normal                     | Max =250                |
| VDIMM Select              | 1.95v                      | Key in a DEC Number :   |
| NB-Core Voltage Setting   | 1.25v                      |                         |
| NB-PCIE Voltage Setting   | 1.15v                      |                         |
| Memory Clock Mode         | Auto                       | 1. Move ENTER: Accept   |
| DRAM Clock at Next Boot   | DDR533                     | ESC: Abort              |
|                           |                            | EDC. ADOL C             |
|                           |                            |                         |
| ↑↓→← Move Enter:Select    | +/-/PU/PD:Value F10:Save E | SC:Exit F1:General Help |
| F5:Previous Values        | F6:Fail-safe Defaults F7   | :Optimized Defaults     |

### 3-12 CPU Thermal –throttling

Phoenix - AwardBIOS CMOS Setup Utility

```
CPU Themal-Throttling
```

| CPU Thermal -Throttling                                        | Disabled                 |                          |
|----------------------------------------------------------------|--------------------------|--------------------------|
| *CPU Throttling Temp                                           | 70                       | Item Help                |
| CPU Throttling Duty                                            | 50%                      |                          |
|                                                                |                          | Menu Level >             |
| $\uparrow \downarrow \rightarrow \leftarrow$ Move Enter:Select | +/-/PU/PD:Value F10:Save | ESC:Exit F1:General Help |
| F5:Previous Values                                             | F6:Fail-safe Defaults    | F7:Optimized Defaults    |

### 3-13 Load Fail-Safe Defaults

#### Load Fail-Safe Defaults

When you press <Enter> on this item, you get a confirmation dialog box with a message similar to:

Load Fail-Safe Defaults (Y/N)? N

Pressing  $\langle Y \rangle$  loads the default values that are factory settings for stable performance system operations.

### **3-14 Load Optimized Defaults**

#### Load Optimized Defaults

When you press <Enter> on this item, you get a confirmation dialog box with a message similar to:

Load Optimized Defaults (Y/N)? N

Pressing  $\langle \dot{Y} \rangle$  loads the default values that are factory settings for optimal performance system operations.

### 3-15 Password Settings

You can set either supervisor or user password, or both of them. The differences are:

**Supervisor password:** Can enter and change the options of the setup menus.

User password:

Can only enter but do not have the right to change the options of the setup menus. When you select this function, the following message will appear at the center of the screen to assist you in creating a password.

#### ENTER PASSWORD:

Type the password, up to eight characters in length, and press <Enter>. The password typed now will clear any previously entered password from CMOS memory. You will be asked to confirm the password. Type the password again and press <Enter>. You may also press <Esc> to abort the selection and not enter a password.

To disable a password, just press <Enter> when you are prompted to enter the password. A message will confirm that the password will be disabled. Once the password is disabled, the system will boot and you can enter Setup freely.

#### PASSWORD DISABLED.

When a password has been enabled, you will be prompted to enter it every time you try to enter Setup. This prevents an unauthorized person from changing any part of your system configuration.

Additionally, when a password is enabled, you can also require the BIOS to request a password every time your system is rebooted. This would prevent unauthorized use of your computer.

You determine when the password is required within the BIOS Features Setup Menu and its Security option. If the Security option is set to "System", the password will be required both at boot and at entry to Setup. If set to "Setup", prompting only occurs when trying to enter Setup.

# Chapter 4 DRIVER & FREE PROGRAM INSTALLATION

Check your package and there is A MAGIC INSTALL CD included. This CD consists of all DRIVERS you need and some free application programs and utility programs. In addition, this CD also include an auto detect software which can tell you which hardware is installed, and which DRIVERS needed so that your system can function properly. We call this auto detect software MAGIC INSTALL.

# MAGIC INSTALL supports WINDOWS 9X/NT/2K/XP

Insert CD into your CD-ROM drive and the MAGIC INSTALL Menu should appear as below. If the menu does not appear, double-click MY COMPUTER / double-click CD-ROM drive or

click START / click RUN / type X:\SETUP.EXE (assuming X is your CD-ROM drive).

SOUND LAN Magic Install RaidDisk PC-Cillin C-Health Browse CD Mainboard Device Exit Drivers Install ...

From MAGIC INSTALL MENU you may take 9 selections:

- 1. ATI
- install ATI integrated driver pack install ALC883 HD Audio driver
- SOUND install ALC883 HD Audio driver
   LAN install Realtek LAN Controller driver
- 4. RAIDDISK install RAID SATA driver and utility
- 5. PC-CILLIN install PC-CILLIN 2007 anti-virus program
- 6. PC-HEALTH install MyGuard Hardware Monitor Utility
- 7. BROWSE CD to
  - CD to browse the contents of the CD
- 8. EXIT to exit from MAGIC INSTALL menu

## 4-1 ATI Install ATI Intergrated Driver Pack

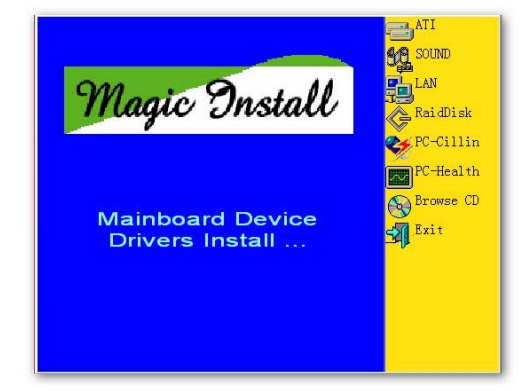

1. Click ATI when the MAGIC INSTALL MENU appears.

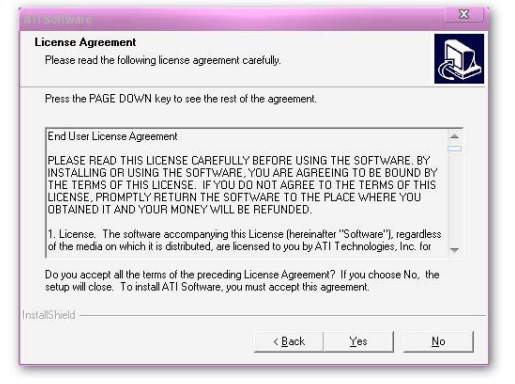

3. Click "Yes" to accept the license agreement and start installation..

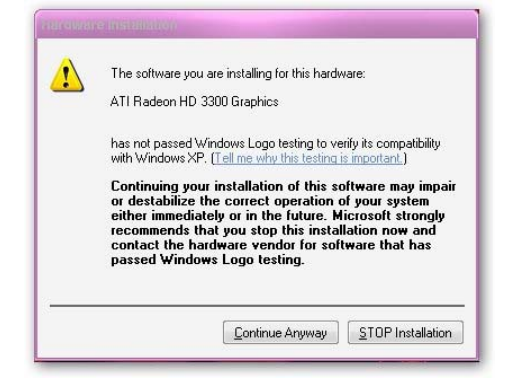

4. Click "Continue anyway"

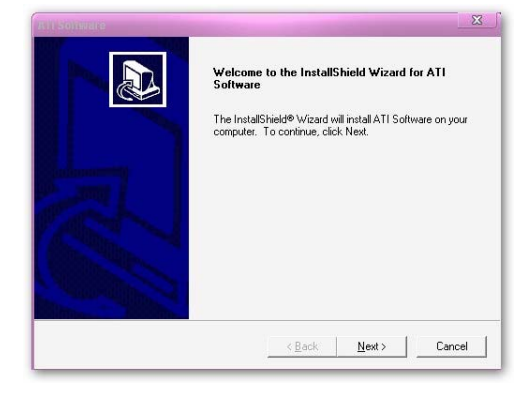

2. Click Next when ATI software driver pack appears.

| Please select | t the component that you want to install.            |
|---------------|------------------------------------------------------|
|               | Express: Recommended                                 |
| -             | Custom: For advanced users and system administrators |
|               |                                                      |
|               |                                                      |
|               |                                                      |

4. Choose the components and click next then finished.

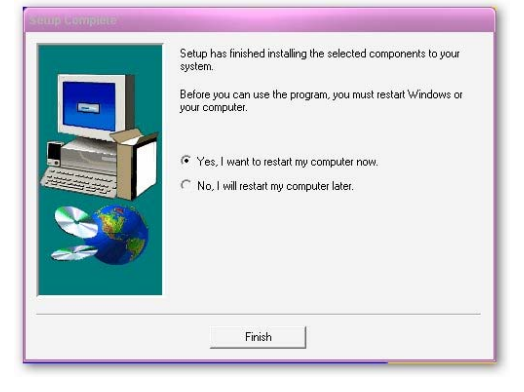

- 4. Choos finished.
- \* The path of the file is X:\ATI \DRIVER\SETUP.EXE

### 4-2 SOUND Install ALC883 HD Audio Driver

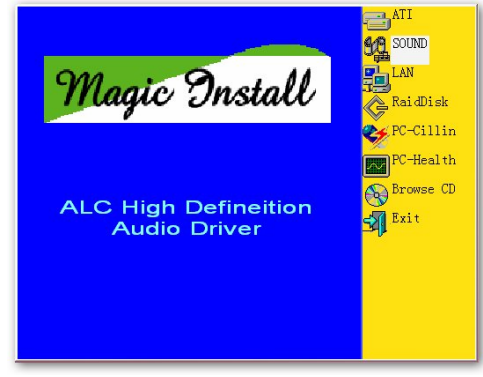

1. Click SOUND when MAGIC INSTALL MENU appears

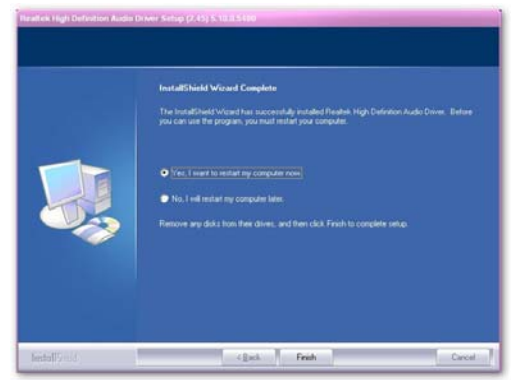

3. Click FINISH and restart your computer

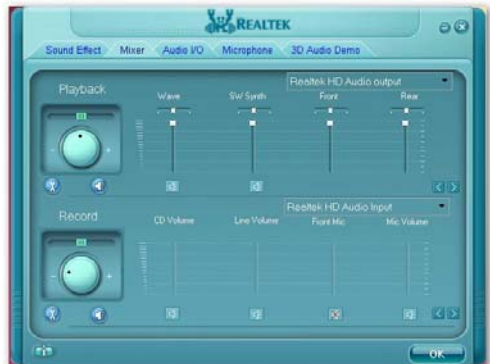

5. Drivers and mixer.

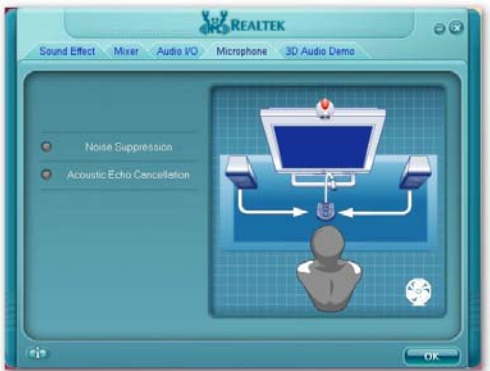

7. Microphone effect.

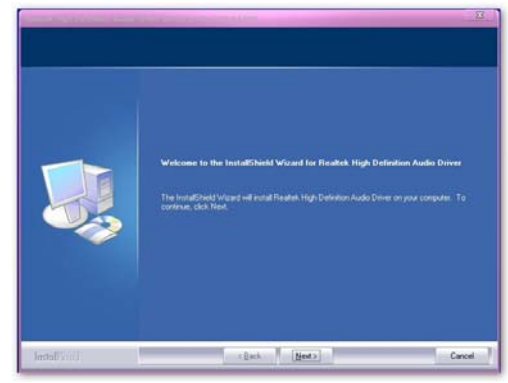

2. Click Next when Realtek High Definition Audio driver windows appear

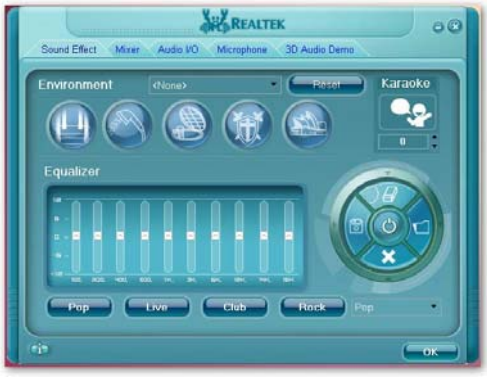

4. Manual Sound Effect Setting

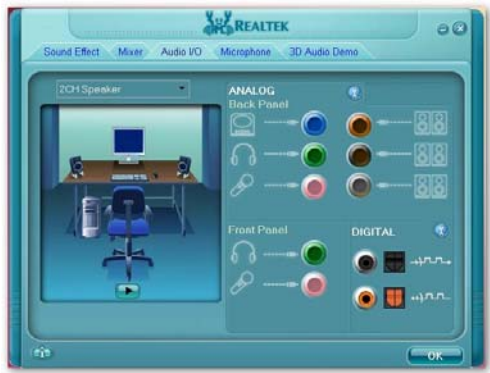

6. Audio input and output settings

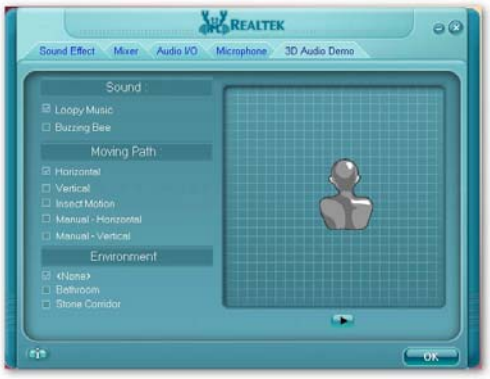

8. 3D Audio

NOTE: Please upgrade your Windows XP to Service Pack 1 / Windows 2000 to Service Pack 4 or later before you the HD Audio CODEC driver.

#### 4-3 LAN Install Realtek LAN Controller Driver

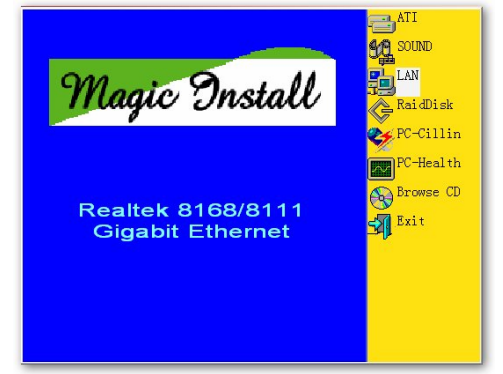

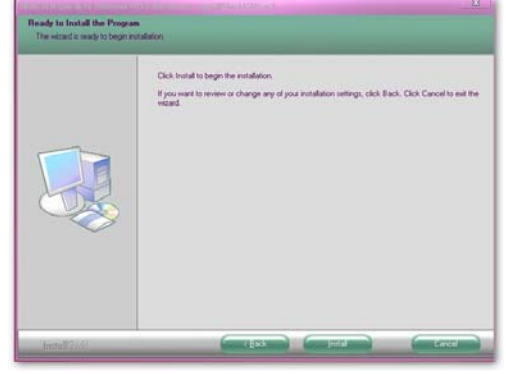

- eld Wizard for REALTEK GBE & FE Ethernet PCI-E NIC wold Witzard will install REALTER GDE & FE Ethernet PCI E NIC Driver
- 1. Click LAN when Magic Install Menu appears 2. Click Install to install REALTEK LAN and Fast Ethernet NIC Driver

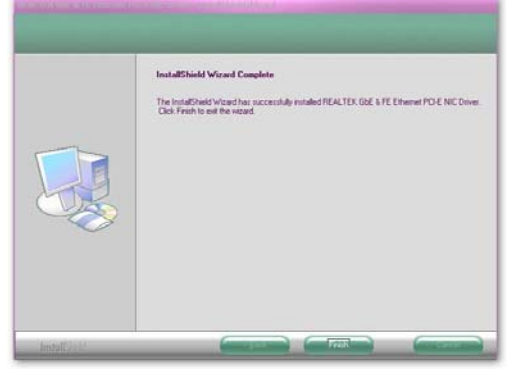

- 3. Click install begin the installation
- 4. Finished the installation

#### **4-4 RAID** Install RAID SATA Driver and Utility

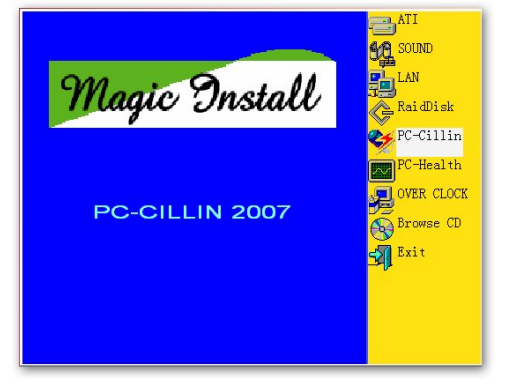

1 Click RAID Disk when MAGIC INSTALL MENU appears

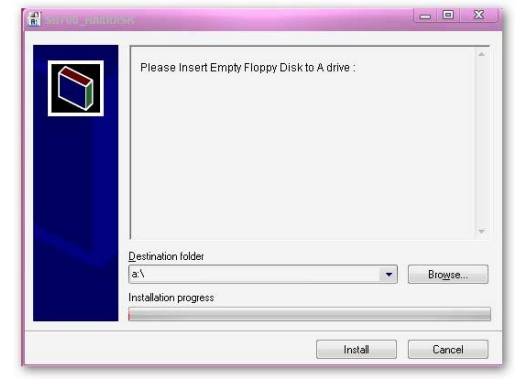

2. Install RAID Disk.

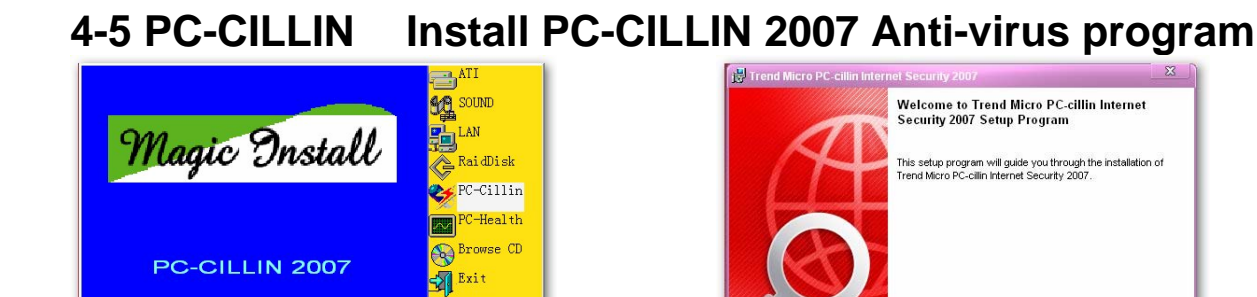

- Click PC-CILLIN when MAGIC INSTALL 1. MENU appears
  - 2. Click next

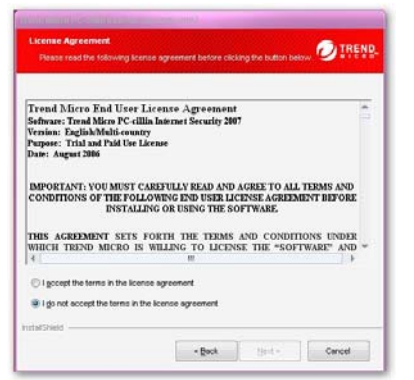

This is license agreement, select "I accept the 4. Choose "full installation" then click "next" 3. terms in the license agreement" and Click NEXT

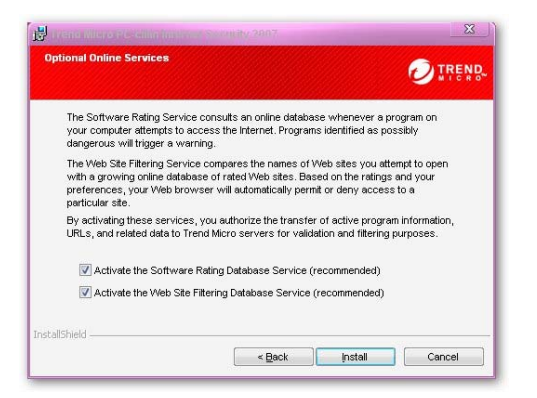

5. Click Next after you select the features you want to install and the folder to install it

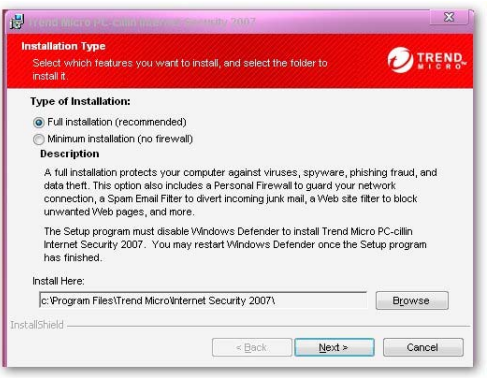

WARNING: This program is protected by copyright law.

< Back Next > Cancel

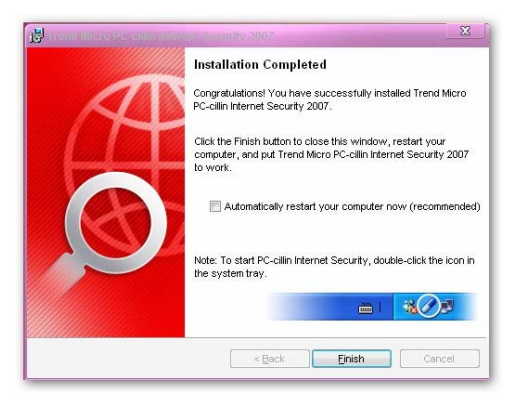

6. Finished the insatallation.

4-6 PC-HEALTH Install MyGuard Hardware monitor Utility

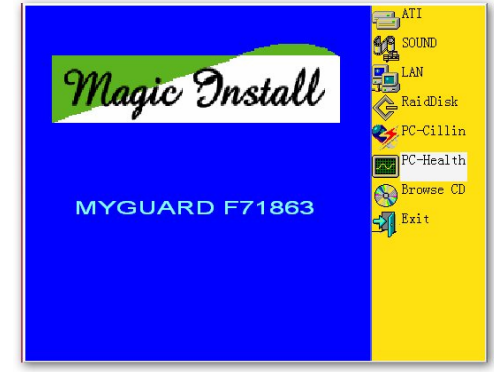

1. Click PC-health when MAGIC INSTALL MENU appears

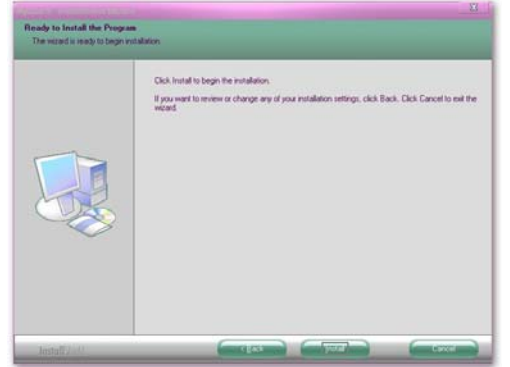

3. Click Install to begin the installation.

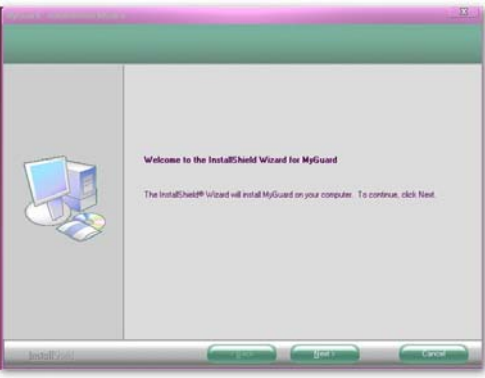

2. Click Next on My Guard Install Shield Wizard Window

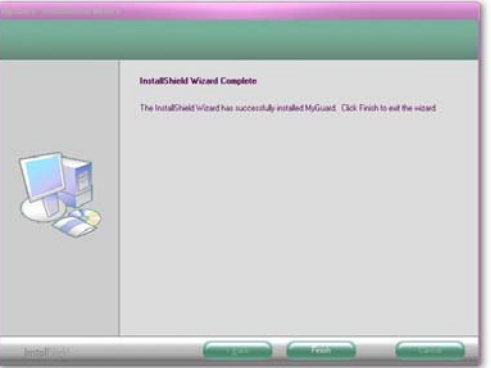

4. Click Finish to complete the installation.

## 4-7 HOW TO UPDATE BIOS

Before updating the BIOS, users have to check if the "Miscellaneous Control" of BIOS SETUP has the "Flash Part Write Protect" selection. If there is one, users have to "Disable" the "Flash Part Write Protect" selection of the "Miscellaneous Control" in BIOS SETUP. Otherwise the system will not allow you to upgrade BIOS by Award Flash Utility. If there is no such selection, users can follow the 4 steps directly to update BIOS.

- **STEP 1.** Prepare a boot disc. (you may make one by click START click RUN type SYS A: click OK)
- **STEP 2.** Copy utility program to your boot disc. You may copy from DRIVER CD X:\FLASH\AWDFLASH.EXE or download from our web site.
- **STEP 3.** Download and make a copy of the latest BIOS for 770 SERIES motherboard series from the web site to your boot disc.
- STEP 4. Insert your boot disc into A:, start the computer, type "Awdflash A:\xxxxx.BIN /SN/PY/CD/CH/WB/CC/R" xxxxxx.BIN is the file name of latest BIOS SN means don't save existing BIOS data PY means renew existing BIOS data CD means clear DMI data after programming

| СН | means | update HOLE                  |
|----|-------|------------------------------|
| WB | means | always programming BootBlock |
| CC | means | clear existing CMOS data     |
| R  | mea   | ns restart computer          |

**STEP 5.** Push ENTER to update and flash the BIOS, then the system will restart automatically.

## 4-8 AMD Platform RAID Function Installation

Please set these choice in the BIOS as RAID : BIOS setup \Integrated Peripherals \Onchip SATA Device \ Onchip SATA Type. When the below figures appeared, please press [Ctrl-F] into figure 2

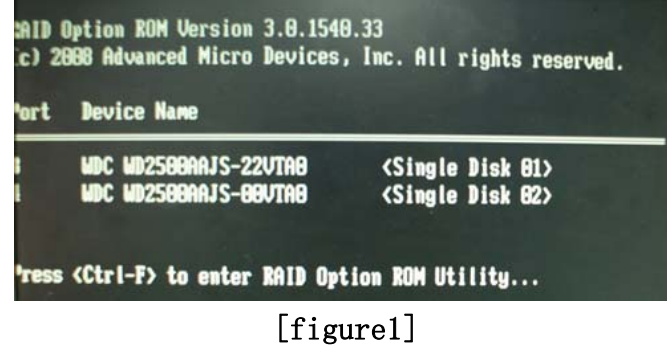

Function: press[1] key, showing the RAID; press [2] key , building RAID; press [3] key,

delete the RAID; press[4] key, showing the information of controller.

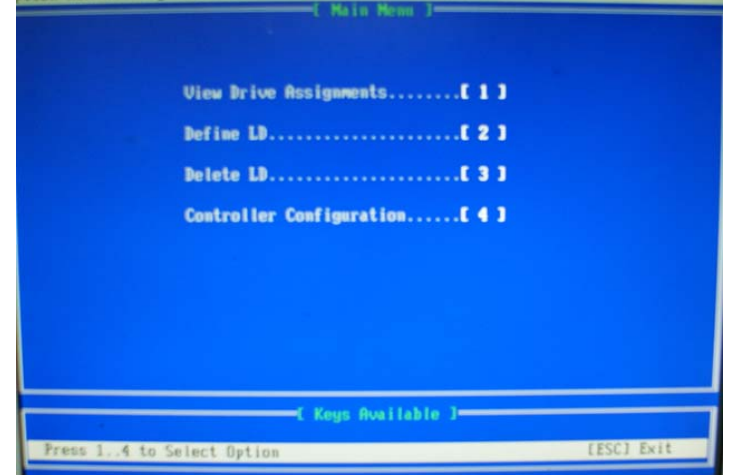

### [figure2]

press[1] key , showing the RAID , as the below figure

| hannel :ID | Drive Model      | Capabil      | ities   | Capacity(GB) | Assignment          |
|------------|------------------|--------------|---------|--------------|---------------------|
| 3:Mas      | WDC WD2500RAJS-2 | 2UTAB SATA   | 36      | 258.85       |                     |
|            | Extent 1         |              | 30      | 258.85       | (Single Dis         |
| 4 - 1465   | Extent 1         | ovino snin   | 30      | 258.85       | <b>«Single Disi</b> |
|            |                  |              |         |              |                     |
|            |                  |              |         |              |                     |
|            |                  |              |         |              |                     |
|            |                  |              |         |              |                     |
|            |                  |              |         |              |                     |
|            |                  |              |         |              |                     |
|            |                  |              |         |              |                     |
|            |                  | T. Kours Dur | CI-SLIC | 1            |                     |

[figure3]

Press [2] key, the interface of RAID, as figure 4. RAID function:

| RAID 1        | 2. RAID          | 0<br>Vanced Micro D | 3. RAID5          |        | 4.0+1 | 5.JBO |
|---------------|------------------|---------------------|-------------------|--------|-------|-------|
|               |                  | E Define LD M       | enu J             |        |       |       |
| LD No         | RAID Mode        | Total Drv           | Capacity(GB)      | Status |       |       |
| LD 1          |                  |                     |                   |        |       |       |
| LD 2          |                  |                     |                   |        |       |       |
| LD 3          |                  |                     |                   |        |       |       |
| LD 4          |                  |                     |                   |        |       |       |
| LD 5          |                  |                     |                   |        |       |       |
| LD 6          |                  |                     |                   |        |       |       |
| LD 7          |                  |                     |                   |        |       |       |
| LD 8          |                  |                     |                   |        |       |       |
| LD 9          |                  |                     |                   |        |       |       |
| LD 10         |                  |                     |                   |        |       |       |
|               |                  |                     |                   |        |       |       |
|               |                  |                     |                   |        |       |       |
|               |                  |                     |                   |        |       |       |
|               |                  |                     |                   |        |       |       |
|               |                  |                     |                   |        |       |       |
|               |                  | E Keys Availa       | ble J <del></del> |        |       |       |
| Ct3 Up C43 Bo | um (ESC) Exit (I | inter] Select       |                   |        |       |       |
|               |                  | _                   | _                 |        |       |       |

[figure4]

Choose LD 1 then press Enter.

- Take Raid0 for example, use [  $\uparrow$  ] [  $\downarrow$  ] to shift the cursor, press space key to change the choice, press [Ctrl-Y] to keep.
- Set Assignment mode as [Y], press [Ctrl-Y] to keep , then figure 5 appeared, erase the MBR. choose [Ctrl-Y], figure 6 appeared. Press any key, finished the RAID.

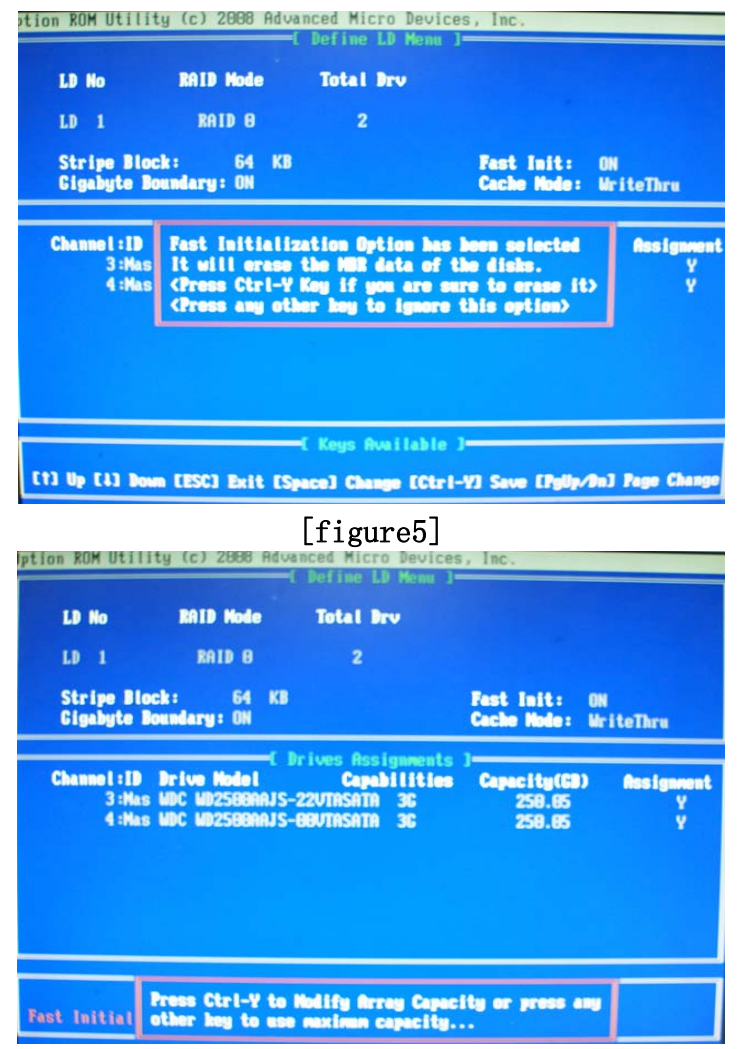

[figure6]

Press [3], delete the RAID mode, as figure 7.press [Delete] will delete the array. As figure 7.

| LD No | RAID Hode                | Total Drv      | Capacity(GB) | Status     |
|-------|--------------------------|----------------|--------------|------------|
| LD 1  | RAID O                   | 2              | 588.11       | Functional |
| LD 2  | Concession of the second |                |              |            |
| LD 3  |                          |                |              |            |
| LD 4  |                          |                |              |            |
| LD 5  |                          |                |              |            |
| LD 6  |                          |                |              |            |
|       |                          |                |              |            |
| LD B  |                          |                |              |            |
| LD 9  |                          |                |              |            |
| FD 10 |                          |                |              |            |
|       |                          |                |              |            |
|       |                          |                |              |            |
|       |                          |                |              |            |
|       |                          |                |              |            |
|       |                          |                |              |            |
|       |                          | -E Keus Availa | ble ]        |            |

[figure7]

Press [4], showing the information of controller, as figure 8.

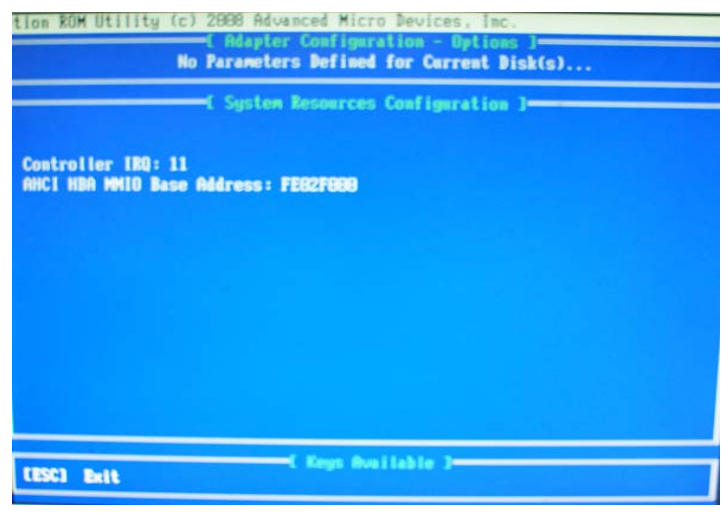

[figure8]

#### Making RAID driver diskette before Install WindowsXP/2000

Before you install the Windows XP or Windows 2000, you will need to make a RAID driver diskette before you start to install the Operating System.

#### How to make a RAID driver diskette?

1: Insert the diskette which is being formatted in floppy drive on a system which can start OS.

2: After booting OS insert the bundle CD in your CD-ROM

3: Copy all the files from \NF-orce4\RAIDDisk to floppy diskette

Once you have the SATA driver diskette ready, you may start to install Windows XP or Windows 2000 on your System.

#### Installation of Windows XP/ Windows 2000

For installation of Windows XP or Windows 2000, please insert Windows XP or Windows 2000 CD into the CD-ROM drive. Then remove the floppy diskette, and boot the system. At the very beginning, you will see the message at the bottom of screen, "Press F6 if you need to install a third party SCSI or RAID driver...."

At this moment, please press  $\langle F6 \rangle$  key and follow the instructions of Windows XP or Windows 2000 for the proper installation.

Execute Start  $\rightarrow$  programs  $\rightarrow$  NVIDIA corporation  $\rightarrow$  RAID manager , you can view RAID

function status or rebuild RAID function from Windows OS

### **4-9 Pro Magic Plus Function Introduction** What's Pro Magic Plus?

Tired with reinstall OS each time when it doesn't work? Does your computer often crash down or unable to work after installed new software? Have you had great loses and troubles because of computer problems? Still using time-consuming backup software that occupies lots of HD space?

Pro Magic Plus- an instant system recovery software tailored to solve these problems for you. It combines various application tools (e.g. anti-virus, backup software, uninstall software, multi-boot software) to satisfy your needs of all sorts of system protections.

### What functions does Pro Magic Plus have?

1. Instant System Restoration – Regardless of mis-operation or system crash, install Pro Magic

Plus beforehand would allow you to instantly restore your system back by simply reboot your computer.

- 2. Easy-to-use Auto installation from CD ROM; Supports Mouse
- 3. **System Uninstall** Pro Magic provides a protection mode, which allows user to freely test any software. If user does not want to keep the software, just reboot the computer to restore back to the previous state, and Pro Magic will remove it completely from you computer.
- 4. **Password Security** Pro Magic provides double password protection, including user password for entering each OS and manager password for managing 'Pro Magic', which can effectively prevent others from using your computer without permission or data from being stolen. (disable item for OEM version)
- 5. **Complete Protection** Pro Magic not only protects the system disk, but also can protect your data disk, and does not require to reboot when backup or restore data disk.
- 6. **Multipoint Save/Restore** You can backup your system whenever you need and restore them back to anytime you wish, 1 hour, 1 day or 1 month ago. Restore points are unlimited. (disable item for OEM version)
- 7. **Data Disk Protection** Pro Magic Plus now comes with data disk protection, provides complete protection for your computer! (disable item for OEM version)
- 8. You can choose to change the default path of 'My Document', 'My Favorite' and 'Outlook Express', so that when you are restoring the system, data in these folders will not be restored as well. (This is optional, you can leave it as it is).

| ro Magic Plus Setup                           |                    |             |
|-----------------------------------------------|--------------------|-------------|
| Setup Wizard                                  | Pr Magic Plus      | A LEAST NO. |
| My document                                   |                    |             |
| C:\Documents and Settings\bernberbn\My Docu   | Browse             |             |
| Favorites                                     |                    |             |
| C:\Documents and Settings\bernberbn\Favorites | Browse             |             |
| Dutlook                                       |                    |             |
| C:\Documents and Settings\bernberbn\Local Set | Browse             |             |
|                                               | / Back Newty Cance |             |
| WARAY SCETWARE TECHNOLOGY INC                 | < Back Next> Lance | S.          |

DNOTE: Functions of each version will differ from each other, and will be based on the function descriptions of each

#### version.

#### **System Requirements**

- ♦ First OS must be Windows 98 SE/ME/2000/XP/VISTA
- Support Only Windows OS (No Linux)
- Windows server OS and Windows NT not supported
- Minimum of Intel 486 or above, 16MB of memory or above
- ♦ Minimum of 500MB free/usable space or above
- Support for SCSI & SATA Hard disk

Pro Magic Plus only supports SCSI hard disk with Windows 2000 or OS above

#### **Notice Before Installation**

- 1. Before install Pro Magic Plus, turn off all anti-virus software. (Include BIOS anti-virus function)
- 2. Pro Magic Plus does not support multiple PRI partitions. If you have multiple PRI partitions, please repartition your HD before installation.
- 3. If your HDD is not fully partitioned (with un-partitioned/unused space at end of HDD), please repartition the HDD before install Pro Magic Plus.

## 4-10 G.P.I Function Steps

#### **Operating Steps:**

The Default setting in BIOS has already enabled this function. If you wish to change the settings, please enter BIOS and take the following steps:

**Select:** Advanced BIOS Features→CPU Feature→AMD K8 Cool&Quiet Control: AUTO/Disable(This function control the POWER SAVING MODE: Auto/Disabled)

| Standard CMOS Features                          | Thermal Throttling Option     |  |
|-------------------------------------------------|-------------------------------|--|
| Advanced BIOS Features                          | Power User Overclock settings |  |
| Advanced Chipset Features                       | Password Settings             |  |
| Integrated Peripherals                          | Load Fail-Safe Defaults       |  |
| Power Management Setup                          | Load Optimized Defaults       |  |
| Miscellaneous control                           | Save & Exit Setup             |  |
| PC Health Status                                | Exit Without Saving           |  |
| Esc : Quit F9 : Menu in BIOS ↑↓→← : Select Item |                               |  |
| F10 : Save & Exit Setup                         |                               |  |

Phoenix - AwardBIOS CMOS Setup Utility

#### [1]

| Phoenix - | Award | BIOS | CMOS | Setup | Utility |
|-----------|-------|------|------|-------|---------|
|-----------|-------|------|------|-------|---------|

| CPU Feature                   | Press Enter                                                                                                    |                         |
|-------------------------------|----------------------------------------------------------------------------------------------------|-------------------------|
| Hard Disk Boot Priority       | Press Enter                                                                                                    | Item Help               |
| Virus Warning                 | Disabled                                                                                                    |                         |
| CPU Internal Cache            | Enabled                                                                                                    |                         |
| External Cache                | Enabled                                                                                                    | Menu Level >            |
| Quick Power On Self Test      | Enabled                                                                                                    |                         |
| First Boot Device             | Hard Disk                                                                                                    |                         |
| Second Boot Device            | CD-ROM                                                                                                    |                         |
| Third Boot Device             | Floppy                                                                                                    |                         |
| Boot other Device             | Enabled                                                                                                    |                         |
| Boot up floppy seek           | Disabled                                                                                                    |                         |
| Boot Up NumLock Status        | On                                                                                                    |                         |
| Gate A20 Option               | Fast                                                                                                    |                         |
| Typematic Rate Setting        | Disabled                                                                                                    |                         |
| * Typematic Rate (Chars/Sec   | ) 6                                                                                                    |                         |
| *Typematic Delay (Msec)       | 250                                                                                                    |                         |
| Security Option               | Setup                                                                                                    |                         |
| APIC Mode                     | Enabled                                                                                                    |                         |
| MPS Version Control For OS    | 1.4                                                                                                    |                         |
| OS Select For DRAM > 64MB     | Non-OS2                                                                                                    |                         |
| HDD S.M.A.R.T. Capability     | Disabled                                                                                                    |                         |
| Small LOGO Show(EPA)          | Enabled                                                                                                    |                         |
| ↑↓→← Move Enter:Select +/-/PU | /PD:Value F10:Salue F10:Sa | ave ESC:Exit F1:General |
|                               | Help                                                                                                    |                         |
| F5:Previous Values F6:Fail-   | safe Defaults                                                                                                    | F7:Optimized Defaults   |
|                               | [2]                                                                                                    |                         |

Advanced BIOS Features

| Phoenix - AwardBIOS CMOS Setup Utility                                |                   |                         |  |  |  |
|-----------------------------------------------------------------------|-------------------|-------------------------|--|--|--|
| Power User Overclock Settings                                         |                   |                         |  |  |  |
|                                                                       |                   |                         |  |  |  |
| CPU Clock AT next boot                                                | 200               | Item Help               |  |  |  |
| PCIE Reference Clock                                                  | 100               |                         |  |  |  |
| SB Reference Clock                                                    | 100               |                         |  |  |  |
| Spread Specture                                                       | Enable            | Menu Level >            |  |  |  |
| CPU Ratio AT Next Boot                                                | Auto              |                         |  |  |  |
| AMD K8 COOL&Quiet Control                                             | Disabled          |                         |  |  |  |
| AOD Compatibility                                                     | Disabled          |                         |  |  |  |
| CPU Voltage at Next boot                                              | Default           |                         |  |  |  |
| CPU Vcore 7-shift                                                     | Normal            |                         |  |  |  |
| VDIMM Select                                                          | 1.95v             |                         |  |  |  |
| NB-Core Voltage Setting                                               | 1.25v             |                         |  |  |  |
| NB-PCIE Voltage Setting                                               | 1.15v             |                         |  |  |  |
| Memory Clock Mode                                                     | Auto              |                         |  |  |  |
| DRAM Clock at Next Boot                                               | DDR533            |                         |  |  |  |
|                                                                       |                   |                         |  |  |  |
| $\uparrow \downarrow \rightarrow \leftarrow$ Move Enter:Select +/-/PU | J/PD:Value F10:Sa | ave ESC:Exit F1:General |  |  |  |
|                                                                       | Help              |                         |  |  |  |
| F5:Previous Values F6:Fail                                            | -safe Defaults    | F7:Optimized Defaults   |  |  |  |

[3]

**Compatible with OS:** Windows XP/ 64 series. Users must install CPU driver program(AMD Processor Driver) and select the "Minimal"item in Power Setting.

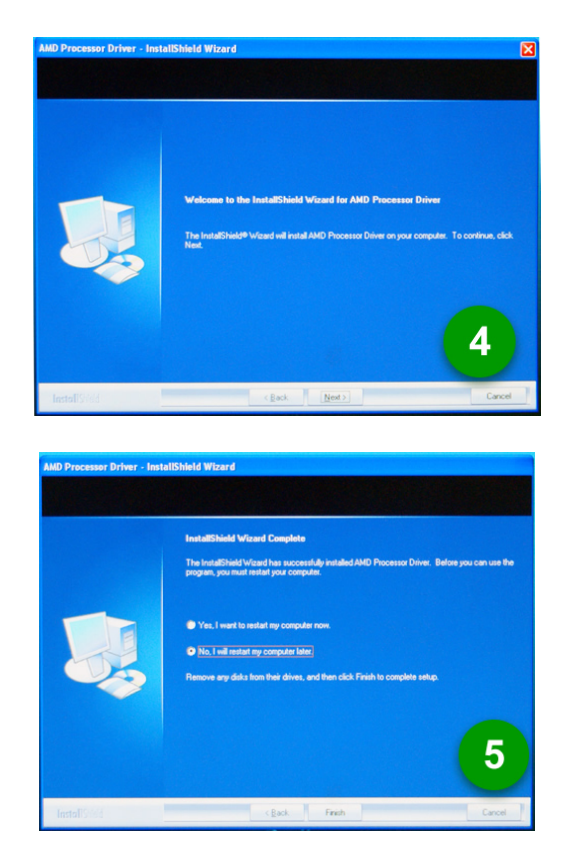

| play Properties 🔹 🤶 🔀                                                                                                    | Power Options Properties ?                                                                                                    |
|----------------------------------------------------------------------------------------------------|----------------------------------------------------------------------------------------------------|
| nemet [Desktop] Screen Saver   Appearance   Settings                                                                                                    | Power Schemet Advanced UPS Select the power scheme with the most appropriate settings for this computer. Note that changing the settings below will modify the setected scheme. |
|                                                                                                    | Minimal Power Management                                                                                                    |
|                                                                                                    | Settings for Minimal Power Management power scheme<br>Train off monitor. After 15 mins                                                                                          |
| (None) Settings Pregiew                                                                                                    | Turn off hard djsk:: Never 🛩                                                                                                    |
| Loss         mouter         On variance gassmood posted           Mondar power         Los daut non-tar power settings and save energy.           Content of the content power settings and save energy.         Power. | 6                                                                                                    |
| OK Cancel Apply                                                                                                    | OK Cancel Apply                                                                                                    |

With OS Windows Vista series, there is no need for to take more steps. If needed, please enter Power Settings to make corresponding changes

# 4-11 G.P.I Function LED Display

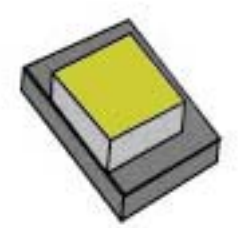

Light off. It means the motherboard in the G.P.I power saving mode. CPU works with the low power consumption.

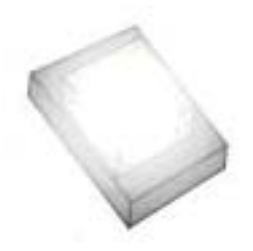

Light on. It means that the CPU works with high power consumption.